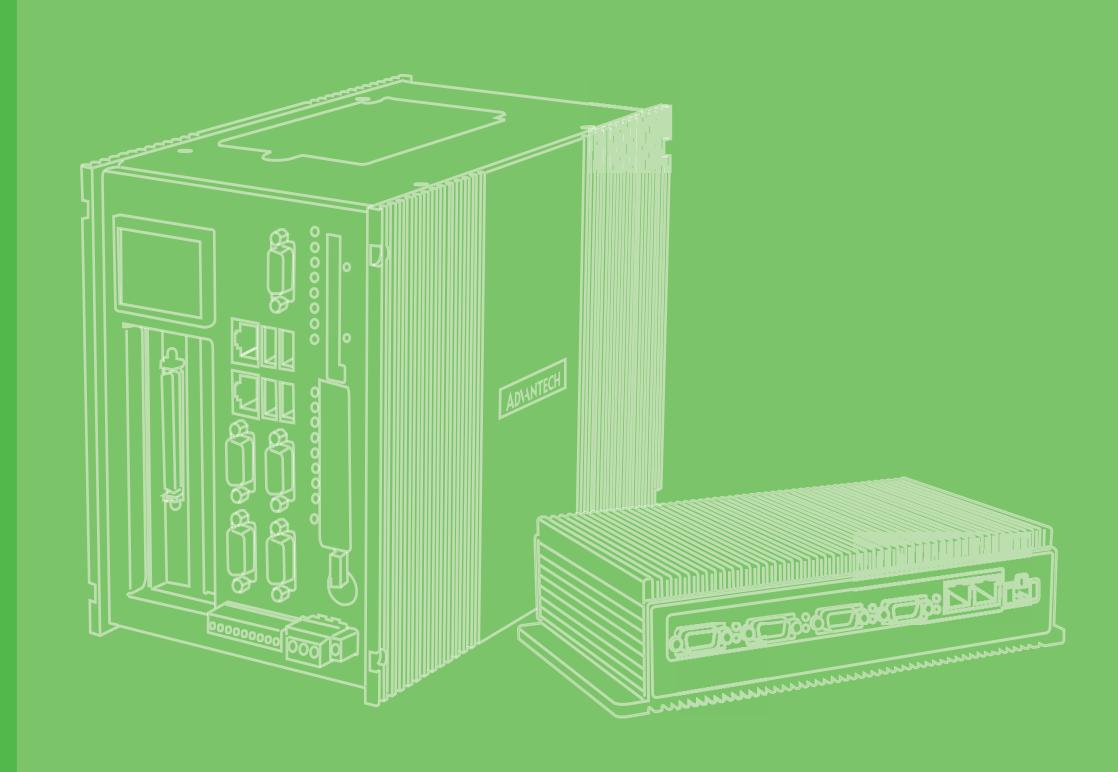

# **User Manual**

# **PCM-2000 Series**

A modular mini-PCle system for selected industry applications

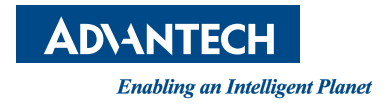

# Copyright

The documentation and the software included with this product are copyrighted 2014 by Advantech Co., Ltd. All rights are reserved. Advantech Co., Ltd. reserves the right to make improvements in the products described in this manual at any time without notice. No part of this manual may be reproduced, copied, translated or transmitted in any form or by any means without the prior written permission of Advantech Co., Ltd. Information provided in this manual is intended to be accurate and reliable. However, Advantech Co., Ltd. assumes no responsibility for its use, nor for any infringements of the rights of third parties, which may result from its use.

## **Acknowledgements**

Intel and Pentium are trademarks of Intel Corporation.

Microsoft Windows and MS-DOS are registered trademarks of Microsoft Corp.

All other product names or trademarks are properties of their respective owners.

# **Product Warranty (5 years)**

Advantech warrants to you, the original purchaser, that each of its products will be free from defects in materials and workmanship for two years from the date of purchase.

This warranty does not apply to any products which have been repaired or altered by persons other than repair personnel authorized by Advantech, or which have been subject to misuse, abuse, accident or improper installation. Advantech assumes no liability under the terms of this warranty as a consequence of such events.

Because of Advantech's high quality-control standards and rigorous testing, most of our customers never need to use our repair service. If an Advantech product is defective, it will be repaired or replaced at no charge during the warranty period. For outof-warranty repairs, you will be billed according to the cost of replacement materials, service time and freight. Please consult your dealer for more details.

If you think you have a defective product, follow these steps:

- 1. Collect all the information about the problem encountered. (For example, CPU speed, Advantech products used, other hardware and software used, etc.) Note anything abnormal and list any onscreen messages you get when the problem occurs.
- 2. Call your dealer and describe the problem. Please have your manual, product, and any helpful information readily available.
- 3. If your product is diagnosed as defective, obtain an RMA (return merchandize authorization) number from your dealer. This allows us to process your return more quickly.
- 4. Carefully pack the defective product, a fully-completed Repair and Replacement Order Card and a photocopy proof of purchase date (such as your sales receipt) in a shippable container. A product returned without proof of the purchase date is not eligible for warranty service.
- 5. Write the RMA number visibly on the outside of the package and ship it prepaid to your dealer.

Part No. xxxxxxxx Printed in Taiwan

# **Declaration of Conformity**

### CE

This product has passed the CE test for environmental specifications when shielded cables are used for external wiring. We recommend the use of shielded cables. This kind of cable is available from Advantech. Please contact your local supplier for ordering information.

### FCC Class A

Note: This equipment has been tested and found to comply with the limits for a Class A digital device, pursuant to part 15 of the FCC Rules. These limits are designed to provide reasonable protection against harmful interference when the equipment is operated in a commercial environment. This equipment generates, uses, and can radiate radio frequency energy and, if not installed and used in accordance with the instruction manual, may cause harmful interference to radio communications. Operation of this equipment in a residential area is likely to cause harmful interference in which case the user will be required to correct the interference at his own expense.

## **Technical Support and Assistance**

- 1. Visit the Advantech web site at www.advantech.com/support where you can find the latest information about the product.
- 2. Contact your distributor, sales representative, or Advantech's customer service center for technical support if you need additional assistance. Please have the following information ready before you call:
  - Product name and serial number
  - Description of your peripheral attachments
  - Description of your software (operating system, version, application software, etc.)
  - A complete description of the problem
  - The exact wording of any error messages

# Warnings, Cations and Notes

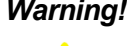

Warning! Warnings indicate conditions, which if not observed, can cause personal injury!

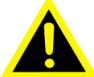

**Caution!** Cautions are included to help you avoid damaging hardware or losing data. e.g.

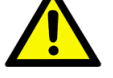

There is a danger of a new battery exploding if it is incorrectly installed. Do not attempt to recharge, force open, or heat the battery. Replace the battery only with the same or equivalent type recommended by the manufacturer. Discard used batteries according to the manufacturer's

instructions.

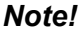

Notes provide optional additional information.

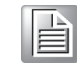

**Document Feedback** 

To assist us in making improvements to this manual, we would welcome comments and constructive criticism. Please send all such - in writing to: support@advantech. com

# **Packing List**

Before setting up the system, check that the items listed in each chapter are included and in good condition. If any item does not accord with the table, please contact your dealer immediately.

# **Safety Instructions**

- 1. Read these safety instructions carefully.
- 2. Keep this User Manual for later reference.
- 3. Disconnect this equipment from any AC outlet before cleaning. Use a damp cloth. Do not use liquid or spray detergents for cleaning.
- 4. For plug-in equipment, the power outlet socket must be located near the equipment and must be easily accessible.
- 5. Keep this equipment away from humidity.
- 6. Put this equipment on a reliable surface during installation. Dropping it or letting it fall may cause damage.
- 7. The openings on the enclosure are for air convection. Protect the equipment from overheating. DO NOT COVER THE OPENINGS.
- 8. Make sure the voltage of the power source is correct before connecting the equipment to the power outlet.
- 9. Position the power cord so that people cannot step on it. Do not place anything over the power cord.
- 10. All cautions and warnings on the equipment should be noted.
- 11. If the equipment is not used for a long time, disconnect it from the power source to avoid damage by transient overvoltage.
- 12. Never pour any liquid into an opening. This may cause fire or electrical shock.
- 13. Never open the equipment. For safety reasons, the equipment should be opened only by qualified service personnel.
- 14. If one of the following situations arises, get the equipment checked by service personnel:
- 15. The power cord or plug is damaged.
- 16. Liquid has penetrated into the equipment.
- 17. The equipment has been exposed to moisture.
- 18. The equipment does not work well, or you cannot get it to work according to the user's manual.
- 19. The equipment has been dropped and damaged.
- 20. The equipment has obvious signs of breakage.
- 21. DO NOT LEAVE THIS EQUIPMENT IN AN ENVIRONMENT WHERE THE STORAGE TEMPERATURE MAY GO BELOW -20° C (-4° F) OR ABOVE 60° C (140° F). THIS COULD DAMAGE THE EQUIPMENT. THE EQUIPMENT SHOULD BE IN A CONTROLLED ENVIRONMENT.
- 22. CAUTION: DANGER OF EXPLOSION IF BATTERY IS INCORRECTLY REPLACED. REPLACE ONLY WITH THE SAME OR EQUIVALENT TYPE RECOMMENDED BY THE MANUFACTURER, DISCARD USED BATTERIES ACCORDING TO THE MANUFACTURER'S INSTRUCTIONS.
- 23. The sound pressure level at the operator's position according to IEC 704-1:1982 is no more than 70 dB (A).

DISCLAIMER: This set of instructions is given according to IEC 704-1. Advantech disclaims all responsibility for the accuracy of any statements contained herein.

# **Safety Precaution - Static Electricity**

Follow these simple precautions to protect yourself from harm and the products from damage.

- To avoid electrical shock, always disconnect the power from your PC chassis before you work on it. Don't touch any components on the CPU card or other cards while the PC is on.
- Disconnect power before making any configuration changes. The sudden rush of power as you connect a jumper or install a card may damage sensitive electronic components.

# Contents

| Chapter | 1                 | Introduction                                                                                                    | 1                |
|---------|-------------------|----------------------------------------------------------------------------------------------------|------------------|
|         | 1 1               | Description                                                                                                    | 2                |
|         | 1.2               | PCM Support Summary                                                                                                    | 2                |
| Chapter | 2                 | PCM-2300MR-AE                                                                                                    | 3                |
|         | 2.1<br>2.2<br>2.3 | Initial Inspection<br>Driver Setup & Installation- Advantech Device Manager Installation<br>Format<br>2.3.1 Windows Format<br>2.3.2 Advantech provides MRAM driver format | 4<br>7<br>7<br>8 |
| Chapter | 3                 | PCM-24DxRx-AE                                                                                                    | .11              |
|         | 3.1               | Initial Inspection                                                                                                    | 12               |
|         | 3.2               | Jumper and Switch Settings                                                                                                    | 13               |
|         |                   | 3.2.1 PCM-24D2R4 Settings                                                                                                    | 13               |
|         |                   | Table 3.1: Master/Slave Settings                                                                                                    | 13               |
|         |                   | Table 3.2: Terminal Resistor Settings                                                                                                    | 13               |
|         |                   | 3.2.2 PCM-24D4R4 Settings                                                                                                    | 14               |
|         |                   | Table 3.3: Master/Slave Settings                                                                                                    | 14               |
|         | 33                | Driver Setup & Installation                                                                                                    | 14<br>15         |
|         | 5.5               | 3 3 1 Introduction                                                                                                    | 15               |
|         |                   | 3.3.2 Driver Setup                                                                                                    | 15               |
|         |                   | 3.3.3 Steps for Operating System Driver Setup                                                                                                    | 15               |
|         |                   | 3.3.4 Driver Uninstall                                                                                                    | 16               |
|         | 3.4               | Pin Assignments                                                                                                    | 17               |
|         |                   | 3.4.1 PCM-24D2R2                                                                                                    | 17               |
|         |                   | Table 3.5: PCM-24D2R2 Male DB9 on iDoor bracket                                                                                                    | 17               |
|         |                   | 3.4.2 PCM-24D2R4                                                                                                    | 17               |
|         |                   | Table 3.6: PCM-24D2R4 Male DB9 on IDoor Bracket                                                                                                    | 17<br>10         |
|         |                   | 5.4.3 FOW-24D4RZ<br>Table 3.7: PCM-24D4R2 Male DB9 on Cable                                                                                                    | 10<br>18         |
|         |                   | Table 3.8 PCM-24D4R2 Female DB3 on Cable                                                                                                    | 10               |
|         |                   | 3.4.4 PCM-24D4R4                                                                                                    | 19               |
|         |                   | Table 3.9: PCM-24D4R4 Male DB9 on Cable                                                                                                    | 19               |
|         |                   | Table 3.10: PCM-24D4R4 Female DB37 on iDoor bracket                                                                                                    | 19               |
|         | 3.5               | Wiring                                                                                                    | 20               |
|         |                   | 3.5.1 RS-232 Signal Wiring                                                                                                    | 20               |
|         |                   | Table 3.11: Ferminal or PC (DTE) Connections                                                                                                    | 20               |
|         |                   | Table 3.12: Modern Connections                                                                                                    | 20<br>21         |
|         |                   | 3.5.2 RS-422 Signal Wiring                                                                                                    | Z I<br>21        |
|         |                   | Table 3.14: RS-422 DB9 Pin Assignment                                                                                                    |                  |
|         |                   | 3.5.3 RS-485 Signal Wiring                                                                                                    | 22               |
|         |                   | Figure 3.1 RS-485 Wiring Topology                                                                                                    | 22               |
| Chapter | 4                 | PCM-26D2CA                                                                                                    | .23              |
|         | 4.1               | Initial Inspection                                                                                                    | 24               |
|         | 4.2               | Driver and Advantech Device Manager Installation                                                                                                    | 25               |

|                                                     | 4.3                                                                           | Jumper and Switch Settings<br>Figure 4.1 CAN-bus transceiver board silk screen<br>4.3.1 How to Set Jumpers                                                                                                    | . 27<br>. 27<br>. 27                                                                                                    |
|-----------------------------------------------------|-------------------------------------------------------------------------------|----------------------------------------------------------------------------------------------------|----------------------------------------------------------------------------------------------------|
|                                                     |                                                                               | Figure 4.2 How to set the jumpers                                                                                                    | . 27                                                                                                    |
|                                                     |                                                                               | 4.3.2 Terminator Resistor Setup (JP1)                                                                                                    | . 27                                                                                                    |
|                                                     | 11                                                                            | Table 4.1: PCM-26D2CA Terminator Resistor Jumper Setting                                                                                                    | . 27                                                                                                    |
|                                                     | 7.7                                                                           | Figure 4.3 PCM-26D2CA DB-9 connector pin assignments                                                                                                    | . 20                                                                                                    |
|                                                     |                                                                               | Figure 4.4 PCM-26D2CA DB-9 connector schematics                                                                                                    | . 28                                                                                                    |
|                                                     |                                                                               | Table 4.2: PCM-26D2CA Pin Description                                                                                                    | . 28                                                                                                    |
|                                                     | 4.5                                                                           | Wiring                                                                                                    | . 29                                                                                                    |
|                                                     |                                                                               | Figure 4.6 Wiring on module side                                                                                                    | . 29<br>. 29                                                                                                    |
| Chapter                                             | 5                                                                             | PCM-23U1DG-AE                                                                                                    | 31                                                                                                    |
|                                                     | 5.1                                                                           | Initial Inspection                                                                                                    | . 32                                                                                                    |
|                                                     | 5.2                                                                           | Driver Setup & Installation- Advantech Device Manager Installation                                                                                                    | . 32                                                                                                    |
|                                                     | 5.3                                                                           | Pin Assignment and Wiring                                                                                                    | . 33                                                                                                    |
|                                                     |                                                                               | 5.3.1 Pin Assignment                                                                                                    | . 33                                                                                                    |
|                                                     |                                                                               | 5.3.2 Wiring                                                                                                    | . 33                                                                                                    |
| Chapter                                             | 6                                                                             | PCM-2300TP-AE                                                                                                    | 35                                                                                                    |
|                                                     | 6.1                                                                           | Initial Inspection                                                                                                    | . 36                                                                                                    |
|                                                     | 6.2                                                                           | Driver Setup & Installation- Advantech Device Manager Installation                                                                                                    | . 36                                                                                                    |
|                                                     | 6.3                                                                           | Pin Assignment and Wiring                                                                                                    | . 36                                                                                                    |
|                                                     |                                                                               |                                                                                                    |                                                                                                    |
| Chapter                                             | 7                                                                             | PCM-23C1CF-AE                                                                                                    | 37                                                                                                    |
| Chapter                                             | <b>7</b><br>7.1                                                               | PCM-23C1CF-AE                                                                                                    | <b>37</b><br>. 38                                                                                                    |
| Chapter                                             | <b>7</b><br>7.1<br>7.2                                                        | PCM-23C1CF-AE                                                                                                    | 37<br>. 38<br>. 38                                                                                                    |
| Chapter                                             | <b>7</b><br>7.1<br>7.2<br>7.3                                                 | PCM-23C1CF-AE Initial Inspection Initial Inspection Initial Inspection Installation- Advantech Device Manager Installation Installation Information Installation Installation Information Installation Installation I | 37<br>. 38<br>. 38<br>. 39                                                                                                    |
| Chapter                                             | <b>7</b><br>7.1<br>7.2<br>7.3                                                 | PCM-23C1CF-AE<br>Initial Inspection<br>Driver Setup & Installation- Advantech Device Manager Installation<br>Pin Assignment and Wiring<br>7.3.1 Pin Assignment                                                                                                    | 37<br>. 38<br>. 38<br>. 39<br>. 39                                                                                                    |
| Chapter                                             | <b>7</b><br>7.1<br>7.2<br>7.3                                                 | PCM-23C1CF-AE<br>Initial Inspection<br>Driver Setup & Installation- Advantech Device Manager Installation<br>Pin Assignment and Wiring<br>7.3.1 Pin Assignment<br>7.3.2 Wiring                                                                                                    | 37<br>. 38<br>. 38<br>. 39<br>. 39<br>. 40                                                                                                    |
| Chapter<br>Chapter                                  | 7<br>7.1<br>7.2<br>7.3                                                        | PCM-23C1CF-AE       Initial Inspection         Driver Setup & Installation- Advantech Device Manager Installation         Pin Assignment and Wiring         7.3.1       Pin Assignment         7.3.2       Wiring         PCM-24R1TP-AE                                                                                                    | 37<br>. 38<br>. 38<br>. 39<br>. 39<br>. 40<br>41                                                                                                    |
| Chapter<br>Chapter                                  | 7<br>7.1<br>7.2<br>7.3<br>8<br>8                                              | PCM-23C1CF-AE       Initial Inspection         Driver Setup & Installation- Advantech Device Manager Installation         Pin Assignment and Wiring         7.3.1       Pin Assignment         7.3.2       Wiring         PCM-24R1TP-AE                                                                                                    | 37<br>. 38<br>. 38<br>. 39<br>. 39<br>. 40<br>40<br>41                                                                                                    |
| Chapter<br>Chapter                                  | 7<br>7.1<br>7.2<br>7.3<br><b>8</b><br>8.1<br>8.2                              | PCM-23C1CF-AE       Initial Inspection         Driver Setup & Installation- Advantech Device Manager Installation         Pin Assignment and Wiring         7.3.1       Pin Assignment         7.3.2       Wiring         PCM-24R1TP-AE         Initial Inspection         Driver Setup & Installation- Advantech Device Manager Installation                                                                                                    | <b>37</b> . 38 . 38 . 39 . 39 . 40 <b>41</b> . 42 . 43                                                                                                    |
| Chapter<br>Chapter                                  | 7<br>7.1<br>7.2<br>7.3<br><b>8</b><br>8.1<br>8.2                              | PCM-23C1CF-AE       Initial Inspection         Driver Setup & Installation- Advantech Device Manager Installation         Pin Assignment and Wiring         7.3.1       Pin Assignment         7.3.2       Wiring         PCM-24R1TP-AE         Initial Inspection         Driver Setup & Installation- Advantech Device Manager Installation         8.2.1                                                                                                    | <b>37</b><br>. 38<br>. 39<br>. 39<br>. 40<br><b>41</b><br>. 42<br>. 43<br>. 43                                                                                   |
| Chapter<br>Chapter                                  | 7<br>7.1<br>7.2<br>7.3<br>8<br>8.1<br>8.2                                     | PCM-23C1CF-AE       Initial Inspection         Driver Setup & Installation- Advantech Device Manager Installation         Pin Assignment and Wiring         7.3.1       Pin Assignment         7.3.2       Wiring         PCM-24R1TP-AE         Initial Inspection         Driver Setup & Installation- Advantech Device Manager Installation         8.2.1         Introduction         8.2.2         Installation                                                                                                    | <b>37</b><br>. 38<br>. 39<br>. 39<br>. 40<br><b>41</b><br>. 42<br>. 43<br>. 43<br>. 43                                                                           |
| Chapter<br>Chapter                                  | 7<br>7.1<br>7.2<br>7.3<br><b>8</b><br>8.1<br>8.2<br>8.3                       | PCM-23C1CF-AE       Initial Inspection         Driver Setup & Installation- Advantech Device Manager Installation         Pin Assignment and Wiring         7.3.1       Pin Assignment         7.3.2       Wiring         PCM-24R1TP-AE         Initial Inspection         Driver Setup & Installation- Advantech Device Manager Installation         8.2.1         Introduction         8.2.2         Installation         Pin Assignment and Wiring         8.2.1         Driver Setup & Installation                                                                                                    | <b>37</b><br>. 38<br>. 38<br>. 39<br>. 39<br>. 40<br><b>41</b><br>. 42<br>. 43<br>. 43<br>. 43<br>. 43<br>. 46                                                   |
| Chapter<br>Chapter                                  | 7<br>7.1<br>7.2<br>7.3<br><b>8</b><br>8.1<br>8.2<br>8.3                       | PCM-23C1CF-AE         Initial Inspection         Driver Setup & Installation- Advantech Device Manager Installation         Pin Assignment and Wiring         7.3.1       Pin Assignment         7.3.2       Wiring         PCM-24R1TP-AE         Initial Inspection         Driver Setup & Installation- Advantech Device Manager Installation         8.2.1         Introduction         8.2.2         Installation         Pin Assignment and Wiring         8.3.1         Pin Assignment         8.3.2         Wiring                                                                                                    | <b>37</b><br>. 38<br>. 39<br>. 39<br>. 40<br><b>41</b><br>. 42<br>. 43<br>. 43<br>. 43<br>. 46<br>. 47                                                           |
| Chapter                                             | 7<br>7.1<br>7.2<br>7.3<br>8<br>8.1<br>8.2<br>8.3                              | PCM-23C1CF-AE         Initial Inspection         Driver Setup & Installation- Advantech Device Manager Installation         Pin Assignment and Wiring         7.3.1       Pin Assignment         7.3.2       Wiring         PCM-24R1TP-AE         Initial Inspection         Driver Setup & Installation- Advantech Device Manager Installation         8.2.1         Introduction         8.2.2         Installation         Pin Assignment and Wiring         8.3.1         Pin Assignment         8.3.2         Wiring         8.3.1         Pin Assignment         8.3.2         Wiring                                                                                                    | <b>37</b><br>. 38<br>. 38<br>. 39<br>. 40<br><b>41</b><br>. 42<br>. 43<br>. 43<br>. 43<br>. 46<br>. 46<br>. 47                                                   |
| Chapter<br>Chapter                                  | 7<br>7.1<br>7.2<br>7.3<br>8<br>8.1<br>8.2<br>8.3<br>9                         | PCM-23C1CF-AE         Initial Inspection         Driver Setup & Installation- Advantech Device Manager Installation         Pin Assignment and Wiring         7.3.1       Pin Assignment         7.3.2       Wiring         PCM-24R1TP-AE         Initial Inspection         Driver Setup & Installation- Advantech Device Manager Installation         8.2.1         Introduction         8.2.2         Installation         Pin Assignment and Wiring         8.3.1         Pin Assignment         8.3.2         Wiring         8.3.3         Pin Assignment         8.3.4         Pin Assignment         8.3.5         Wiring         8.3.4         Pin Assignment         B.3.5         Pin Assignment         B.3.2         Wiring         B.3.3         Pin Assignment         B.3.4         Pin Assignment         B.3.5         Pin Assignment         B.3.6         Pin Assignment         B.3.7         Pin Assignment         B.3.7         Pin Assignme                                                                                                    | <b>37</b><br>. 38<br>. 38<br>. 39<br>. 40<br><b>41</b><br>. 42<br>. 43<br>. 43<br>. 44<br>. 44<br>. 46<br>. 47<br><b>49</b>                                      |
| Chapter<br>Chapter<br>Chapter<br>Chapter<br>Chapter | 7<br>7.1<br>7.2<br>7.3<br>8<br>8.1<br>8.2<br>8.3<br>9<br>9                    | PCM-23C1CF-AE       Initial Inspection         Driver Setup & Installation- Advantech Device Manager Installation         Pin Assignment and Wiring         7.3.1       Pin Assignment         7.3.2       Wiring         PCM-24R1TP-AE       Initial Inspection         Driver Setup & Installation- Advantech Device Manager Installation       Initial Inspection         Driver Setup & Installation- Advantech Device Manager Installation       Initial Inspection         Driver Setup & Installation- Advantech Device Manager Installation       Initial Inspection         B.2.1       Introduction       Introduction         8.2.2       Installation       Initial Inspection         Pin Assignment and Wiring       Initial Inspection       Initial Inspection         Pin Assignment and Wiring       Initial Inspection       Initial Inspection         Pin Assignment       Initial Inspection       Initial Inspection         Pin Assignment and Wiring       Initial Inspection       Initial Inspection         Pin Assignment       Initial Inspection       Initial Inspection       Initial Inspection         Pin Assignment And Wiring       Initial Inspection       Initial Inspection       Initial Inspection         Pin Assignment And Wiring       Initial Inspection       Initial Inspection       Initial Inspection <th><b>37</b><br/>. 38<br/>. 38<br/>. 39<br/>. 40<br/><b>41</b><br/>. 42<br/>. 43<br/>. 43<br/>. 46<br/>. 47<br/><b>49</b></th>                                                                                                    | <b>37</b><br>. 38<br>. 38<br>. 39<br>. 40<br><b>41</b><br>. 42<br>. 43<br>. 43<br>. 46<br>. 47<br><b>49</b>                                                      |
| Chapter<br>Chapter<br>Chapter<br>Chapter<br>Chapter | 7<br>7.1<br>7.2<br>7.3<br>8<br>8.1<br>8.2<br>8.3<br>9<br>9<br>9               | PCM-23C1CF-AE       Initial Inspection         Initial Inspection       Driver Setup & Installation- Advantech Device Manager Installation         Pin Assignment and Wiring       7.3.1         Pin Assignment       7.3.2         Wiring       7.3.2         Wiring       Massignment         PCM-24R1TP-AE       Massignment         Initial Inspection       Massignment         Driver Setup & Installation- Advantech Device Manager Installation       8.2.1         National Inspection       Massignment and Wiring         B.2.1       Introduction         8.2.2       Installation         Pin Assignment and Wiring       8.3.1         Pin Assignment       8.3.2         Wiring       8.3.1         Pin Assignment       8.3.2         Wiring       Massignment         B.3.2       Wiring         Wiring       Massignment         Minitial Inspection       Massignment         Mitial Inspection       Massignment                                                                                                    | <b>37</b><br>. 38<br>. 38<br>. 39<br>. 40<br><b>41</b><br>. 42<br>. 43<br>. 43<br>. 43<br>. 46<br>. 47<br><b>49</b><br><b>49</b><br>. 50                         |
| Chapter<br>Chapter<br>Chapter<br>Chapter            | 7<br>7.1<br>7.2<br>7.3<br>8<br>8.1<br>8.2<br>8.3<br>9<br>9<br>9<br>9.1<br>9.2 | PCM-23C1CF-AE       Initial Inspection         Driver Setup & Installation- Advantech Device Manager Installation         Pin Assignment and Wiring         7.3.1       Pin Assignment         7.3.2       Wiring         PCM-24R1TP-AE       Initial Inspection         Driver Setup & Installation- Advantech Device Manager Installation       8.2.1         Initial Inspection       Driver Setup & Installation- Advantech Device Manager Installation         8.2.1       Introduction         8.2.2       Installation         Pin Assignment and Wiring       8.3.1         Pin Assignment       8.3.2         Wiring       8.3.1         Pin Assignment       8.3.2         Wiring       8.3.4         PCM-24R2PE-AE       PCM-24R2GL-AE         Initial Inspection       Driver Setup & Installation- Advantech Device Manager Installation                                                                                                    | <b>37</b><br>. 38<br>. 38<br>. 39<br>. 40<br><b>41</b><br>. 42<br>. 43<br>. 43<br>. 46<br>. 47<br><b>49</b><br><b>49</b><br>. 50<br>. 51                         |
| Chapter<br>Chapter<br>Chapter<br>Chapter            | 7<br>7.1<br>7.2<br>7.3<br>8<br>8.1<br>8.2<br>8.3<br>9<br>9<br>9<br>9.1<br>9.2 | PCM-23C1CF-AE       Initial Inspection         Driver Setup & Installation - Advantech Device Manager Installation         Pin Assignment and Wiring         7.3.1       Pin Assignment         7.3.2       Wiring         PCM-24R1TP-AE       Initial Inspection         Driver Setup & Installation - Advantech Device Manager Installation       8.2.1         Initial Inspection       Driver Setup & Installation - Advantech Device Manager Installation         8.2.1       Introduction         8.3.1       Pin Assignment         8.3.2       Wiring         8.3.1       Pin Assignment         8.3.2       Wiring         PCM-24R2PE-AE       Initial Inspection         Priver Setup & Installation - Advantech Device Manager Installation         9.2.1       Installation - Advantech Device Manager Installation                                                                                                    | <b>37</b><br>. 38<br>. 38<br>. 39<br>. 40<br><b>41</b><br>. 42<br>. 43<br>. 43<br>. 43<br>. 43<br>. 46<br>. 47<br><b>49</b><br><b>49</b><br>. 50<br>. 51<br>. 51 |

| <ul><li>9.2.3 Uninstall</li><li>Pin Assignment and Wiring</li><li>9.3.1 Pin Assignment</li><li>9.3.2 Wiring</li></ul> |                                                                                                    |
|----------------------------------------------------------------------------------------------------|----------------------------------------------------------------------------------------------------|
| PCM-2300MR-AE                                                                                                    | 59                                                                                                    |
| Initial Inspection                                                                                                    | 60                                                                                                    |
|                                                                                                    | <ul> <li>9.2.3 Uninstall</li> <li>Pin Assignment and Wiring</li> <li>9.3.1 Pin Assignment</li> <li>9.3.2 Wiring</li> <li>PCM-2300MR-AE</li> </ul> |

PCM Series User Manual

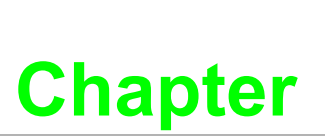

# Introduction

This chapter provides a general description of the PCM modules description and support summary.

- Sections include:
- Description
- PCM Support Summary

# **1.1 Description**

Advantech designed iDoor technology by support for the flexible optional connector arrangement for the Advantech embedded Automation computing platform including connector, internal cabling and a wide range of I/O and communication Modules. Supporting:

Optional WLAN and GPRS modules including Antenna, RT Ethernet and serial Fieldbus options

- Non-volatile Memory options
- Optical isolated Serial Ports RS232/422/485
- LAN ports supporting IEEE-1588 PTP
- I/O extension modules
- Wireless IO communication

# **1.2 PCM Support Summary**

| Model                          | Manual       | Drivers                                         | Datasheet                          | Startup                       |
|--------------------------------|--------------|-------------------------------------------------|------------------------------------|-------------------------------|
| PCM-2300MR-AE                  | Chapter 2    | Refer to DVD                                    | Refer to DVD                       | Refer to DVD                  |
| PCM-24D2R4-AE                  | Chapter 3    | Refer to DVD                                    | Refer to DVD                       | Refer to DVD                  |
| PCM-24D2R2-AE                  | Chapter 3    | Refer to DVD                                    | Refer to DVD                       | Refer to DVD                  |
| PCM-24D4R4-AE                  | Chapter 3    | Refer to DVD                                    | Refer to DVD                       | Refer to DVD                  |
| PCM-24D4R2-AE                  | Chapter 3    | Refer to DVD                                    | Refer to DVD                       | Refer to DVD                  |
| PCM-26D2CA-AE                  | Chapter 4    | Refer to DVD                                    | Refer to DVD                       | Refer to DVD                  |
| PCM-26D1PB-AE                  | Refer to DVD | From Hilscher                                   | Refer to DVD                       | Refer to DVD                  |
| PCM-23U1DG-AE                  | Chapter 5    | Refer to DVD                                    | Refer to DVD                       | Refer to DVD                  |
| PCM-2300TP-AE                  | Chapter 6    | Refer to Advant<br>information for I<br>Startup | ech PCA-TPM-0<br>Driver, Datasheet | 0A1E product<br>t, Manual and |
| PCM-23C1CF-AE                  | Chapter 7    | Refer to DVD                                    | Refer to DVD                       | Refer to DVD                  |
| PCM-24R1TP-AE                  | Chapter 8    | Refer to DVD                                    | Refer to DVD                       | Refer to DVD                  |
| PCM-24R2PE-AE<br>PCM-24R2GL-AE | Chapter 9    | Refer to DVD                                    | Refer to DVD                       | Refer to DVD                  |

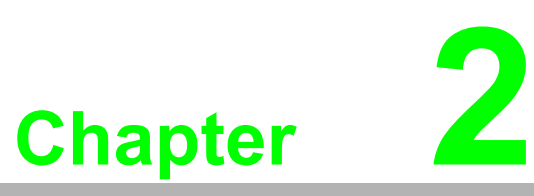

# PCM-2300MR-AE

2MB MRAM mini-PCIe card This chapter shows how to install the driver and Advantech Device Manager.

- Sections include:
- Initial Inspection
- Driver Setup & Installation-Advantech Device Manager Installation
- Format

### **Initial Inspection** 2.1

You should find the following items inside the package:

- Mini-PCIe communication interface card
- н. Industrial Communication Driver, Utility and mini-PCIe communication card user's manual in PCM-2000 DVD-ROM

The PCM-2300MR was carefully inspected mechanically and electrically before it was shipped. It should be free of marks and scratches and in perfect working order when received.

As you unpack the PCM-2300MR, check for signs of shipping damage (damaged box, scratches, dents, etc.). If it is damaged or it fails to meet specifications, notify our service department or your local sales representative immediately. Also notify the carrier. Retain the shipping carton and packing material for inspection by the carrier. After inspection we will make arrangements to repair or replace the unit.

When you handle the PCM-2300MR, remove it from its protective packaging by grasping the rear metal panel. Keep the anti-vibration packing. Whenever you remove the card from the PC, store it in this package for protection.

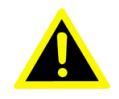

Warning! Discharge your body's static electric charge by touching the back of the grounded chassis of the system unit (metal) before handling the board. You should avoid contact with materials that hold a static charge such as plastic, vinyl and Styrofoam. Handle the board only by its edges to avoid static damage to its integrated circuits. Avoid touching the exposed circuit connectors. We also recommend that you use a grounded wrist strap and place the card on a static dissipative mat whenever you work with it.

# 2.2 Driver Setup & Installation- Advantech Device Manager Installation

Advantech provides WDM MRAM driver that allows you to configure your hardware and store the settings in your Windows registry. You must install the WDM MRAM driver if you want to add and manage Advantech MRAM cards.

Follow the steps below to install Advantech MRAM WDM Driver.

1. Select "Next" to continue the installation.

| AdvNVRAMDisk - InstallShield | d Wizard                                                                                         | × |
|------------------------------|--------------------------------------------------------------------------------------------------|---|
|                              | Welcome to the InstallShield Wizard for<br>AdvNVRAMDisk                                          |   |
|                              | The InstallShield Wizard will install AdvNVRAMDisk on<br>your computer. To continue, click Next. |   |
|                              | < Back Next > Cancel                                                                             |   |

2. Select "Install" to continue the installation.

| AdyNYRAMDisk - InstallShield Wizard                                                         | ×                        |
|---------------------------------------------------------------------------------------------|--------------------------|
| <b>Ready to Install the Program</b><br>The wizard is ready to begin installation.           |                          |
| Click Install to begin the installation.                                                    |                          |
| If you want to review or change any of your installation settings, click Bar<br>the wizard. | ck. Click Cancel to exit |
| InstallShield < Back                                                                        | all Cancel               |

| 3. | After a while, the installa  | After a while, the installation will be complete.                                                                                      |  |  |  |  |  |
|----|------------------------------|----------------------------------------------------------------------------------------------------|--|--|--|--|--|
|    | AdvNVRAMDisk - InstallShield | AdvNVRAMDisk - InstallShield Wizard                                                                                                    |  |  |  |  |  |
|    |                              | InstallShield Wizard Complete<br>The InstallShield Wizard has successfully installed<br>AdvNVRAMDisk. Click Finish to exit the wizard. |  |  |  |  |  |
|    |                              | < Back Finish Cancel                                                                                                    |  |  |  |  |  |
|    |                              |                                                                                                    |  |  |  |  |  |

### 4. Select OK to Restart your computer.

| Restarting Windows                                                                                                    |
|----------------------------------------------------------------------------------------------------|
| Setup has finished copying files to your computer. Before you can<br>use the program, you must restart your computer. |
| Select one of the following options and click OK to finish setup.                                                     |
| <ul> <li>Yes, I want to restart my computer now.</li> <li>No, I will restart my computer later.</li> </ul>            |
| OK                                                                                                    |

5. After the physical hardware has been installed, the card will be automatically detected.

| 🖳 Device Manager                                                                                                    |  |
|----------------------------------------------------------------------------------------------------|--|
| File Action View Help                                                                                                    |  |
|                                                                                                    |  |
| Advantech IAG Onboard Devices      Advantech NVRAM Disk Device      Advantech NVRAM Disk Device      Omputer      Disk drives                                                                                                    |  |
|                                                                                                    |  |
| Monitors  Multi-port serial adapters  Multi-port serial adapters  Processors  Processors  Monitors  Processors  Processors  P |  |
| Rendisk     Rendisk     Sound, video and game controllers     Storage volumes     System devices     Universal Serial Bus controllers                                                                                                    |  |
|                                                                                                    |  |

# 2.3 Format

### 2.3.1 Windows Format

1. Right click the mouse to select "format"

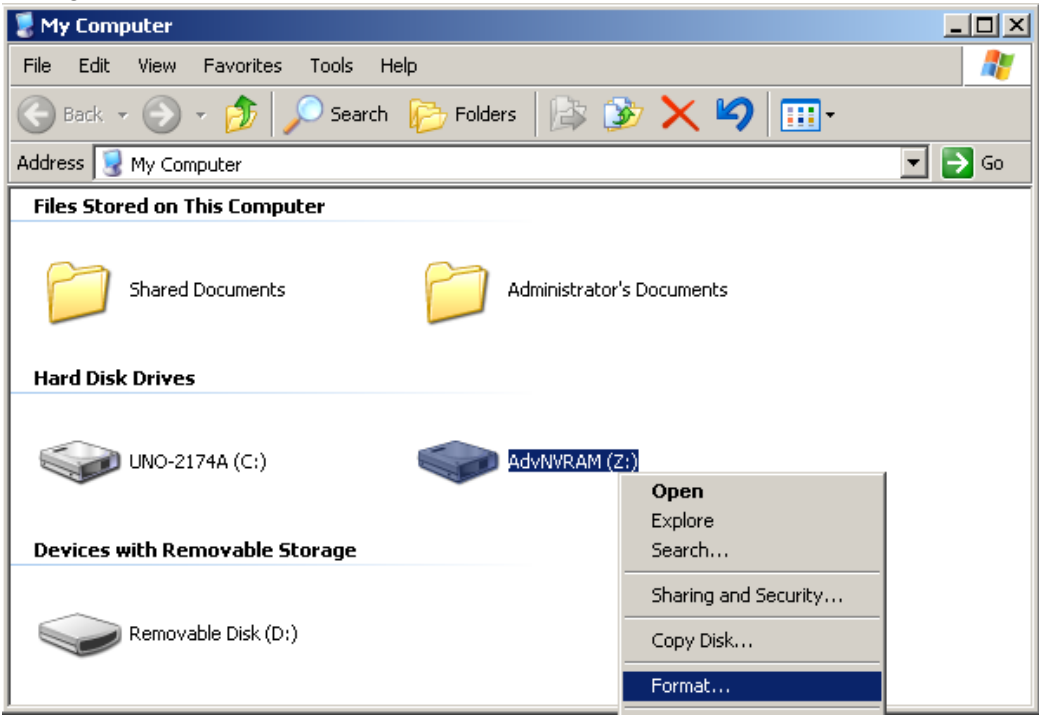

2. Select "Start" to complete MRAM format.

|                                 | o l vi |
|---------------------------------|--------|
| Format AdyNYRAM (2:)            | ŶŇ     |
| Capacity:                       |        |
| 2.00 MB                         | •      |
| File system                     |        |
| FAT                             | •      |
| Allocation unit size            |        |
| Default allocation size         | •      |
| Volume label                    |        |
| AdvNVRAM                        |        |
| Format options                  |        |
| Quick Format                    |        |
| Enable Compression              |        |
| 🔲 Create an MS-DOS startup disk |        |
|                                 |        |
|                                 |        |
|                                 |        |
| Start Clo                       | se     |
|                                 |        |

## 2.3.2 Advantech provides MRAM driver format

1. Use Device Manager....

| 📇 Device Manager                        |                                                                                                    |  |  |  |  |  |
|-----------------------------------------|----------------------------------------------------------------------------------------------------|--|--|--|--|--|
| File Action View Help                   |                                                                                                    |  |  |  |  |  |
|                                         |                                                                                                    |  |  |  |  |  |
| □                                       | vices<br>ces<br>Update Driver<br>Disable<br>Uninstall<br>Scan for hardware changes<br><b>Properties</b><br>Tes |  |  |  |  |  |
| ⊕                                       | rc                                                                                                    |  |  |  |  |  |
|                                         | 12                                                                                                    |  |  |  |  |  |
| Opens property sheet for the current se | ection.                                                                                                    |  |  |  |  |  |

| ct "Se | ttings" page and the      | n click "Clear data" | button to format MF |
|--------|---------------------------|----------------------|---------------------|
|        | Advantech NVRAM Disk De   | vice Properties      | <u>? ×</u>          |
|        | General Settings Driver   | Details Resources    |                     |
|        | NVRAM Disk<br>Total Size: | 2 N                  | IB                  |
|        |                           | <u>2048</u> КВ       |                     |
|        | Change Drive Letter:      | Z:                   | ∃   E               |
|        | -                         | Clear Data           | ]                   |
|        |                           |                      |                     |
|        |                           |                      |                     |
|        |                           |                      |                     |
|        |                           |                      |                     |
|        |                           |                      |                     |
|        |                           | OK                   | Cancel              |

#### 2. Selec RAM disk.

PCM Series User Manual

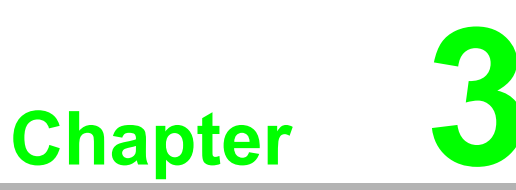

# PCM-24DxRx-AE

PCM-24D2R4-AE, PCM-24D2R2-AE, PCM-24D4R4-AE, PCM-24D4R2-AE Industrial Serial Communication Cards

This chapter covers inspection and installation of hardware and drivers.

Sections include:

- Ordering Information
- Initial Inspection
- Jumper and Switch Settings
- Driver Setup & Installation
- Pin Assignment
- Wiring

Ordering information:

| Product       | Description                                     |
|---------------|-------------------------------------------------|
| PCM-24D2R2-AE | 2-Ports Isolated RS-232 mini-PCIe, DB9          |
| PCM-24D2R4-AE | 2-Ports Isolated RS-422/485 mini-PCIe, DB9      |
| PCM-24D4R2-AE | 4-Ports Non-Isolated RS-232 mini-PCIe, DB37     |
| PCM-24D4R4-AE | 4-Ports Non-Isolated RS-422/485 mini-PCIe, DB37 |

# 3.1 Initial Inspection

2.

- 1. PCM-2400 Communication card including:
  - A. PCM-2400 mini-PCIe Card
  - B. I/O plate.
  - C. Wire cable
  - D. DB37 to DB9(4 ports) cable (For PCM-24D4R4-AE only)
  - PCM-2000 DVD-ROM including:
    - A. User manual
    - B. Industrial Communication Driver

We carefully inspect our PCM-2400 communication card mechanically and electrically before shipping. It should be free of marks and scratches and in perfect working condition on receipt.

As you unpack, check for any signs of shipping damage (damaged box, scratches, dents, etc.). Should any damage is found or it fail to meet specifications, please notify our service department or your local sales representative immediately. Also the carrier should be notified. Retain the shipping carton and packing material for further inspections by the carrier.

After inspection we will make arrangements to repair or replace the unit.

When you handle the communication card, remove it from its protective packaging by grasping the rear metal panel. Keep the anti-vibration packaging for further storage, as the card was removed from the PC.

Warning! Discharge your body's static electric charge by touching the back of the

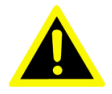

grounded chassis of the system unit (metal) before handling the board. You should avoid contact with materials that hold a static charge such as plastic, vinyl and Styrofoam. Handle the board only by its edges to avoid static damage to its integrated circuits. Avoid touching the exposed circuit connectors. We also recommend that you use a grounded wrist strap and place the card on a static dissipative mat whenever you work with it.

# 3.2 Jumper and Switch Settings

### 3.2.1 PCM-24D2R4 Settings

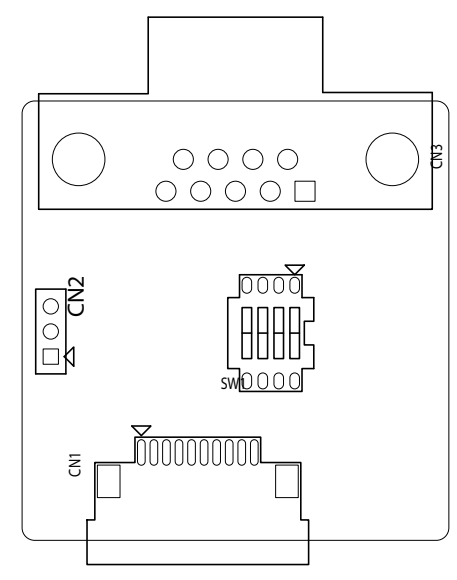

| Table 3.1: Master/Slave Settings |     |                               |  |
|----------------------------------|-----|-------------------------------|--|
| Jumper                           | Pin | Description                   |  |
| CN2                              | 1-2 | RS-422 Master                 |  |
|                                  | 2-3 | RS-485/RS-422 Slave (Default) |  |

| Table 3.2: Terminal Resistor Settings |                   |                           |  |
|---------------------------------------|-------------------|---------------------------|--|
| Switch                                | Terminal Resistor | Switch Setting            |  |
| SW1                                   | 120 ohm           | 1(D+/-) on<br>2(RX+/-) on |  |
|                                       |                   | 3,4 off                   |  |
|                                       | 300 ohm           | 3(D+/-) on<br>4(RX+/-) on |  |
|                                       |                   | 1,2 off                   |  |

### 3.2.2 PCM-24D4R4 Settings

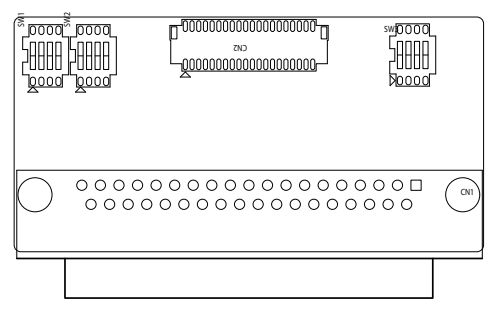

| Table 3.3: Master/Slave Settings |                 |     |         |                               |
|----------------------------------|-----------------|-----|---------|-------------------------------|
| COM Port                         | Switch          | Pin | Setting | Description                   |
|                                  | —<br>— SW1<br>— | 1   | ON      | RS-422 Master                 |
|                                  |                 | -   | OFF     | RS-485/RS-422 Slave (Default) |
| COM 2                            |                 | 2   | ON      | RS-422 Master                 |
|                                  |                 | Z   | OFF     | RS-485/RS-422 Slave (Default) |
| COM 3                            |                 | 3   | ON      | RS-422 Master                 |
|                                  |                 |     | OFF     | RS-485/RS-422 Slave (Default) |
|                                  |                 | 4   | ON      | RS-422 Master                 |
|                                  |                 | 4   | OFF     | RS-485/RS-422 Slave (Default) |

| Table 3.4: Terminal Resistor Settings |        |     |         |                            |                                |
|---------------------------------------|--------|-----|---------|----------------------------|--------------------------------|
| COM Port                              | Switch | Pin | Setting | <b>RS-422</b> Description  | RS-485 Description             |
|                                       |        | 1   | ON      | 120 Ohm between<br>Tx+/Tx- | 120 Ohm between<br>Data+/Data- |
|                                       |        |     | OFF     | Open (Default)             |                                |
|                                       |        | 2   | ON      | 120 Ohm between<br>Rx+/Rx- | Invalid                        |
|                                       | S/M/2  |     | OFF     | Open (Default)             |                                |
|                                       | — SW2  | 3   | ON      | 120 Ohm between<br>Tx+/Tx- | 120 Ohm between<br>Data+/Data- |
| COM 2                                 |        |     | OFF     | Open (Default)             |                                |
|                                       |        | 4   | ON      | 120 Ohm between<br>Rx+/Rx- | Invalid                        |
|                                       |        |     | OFF     | Open (Default)             |                                |
|                                       | SW3    | 1   | ON      | 120 Ohm between<br>Tx+/Tx- | 120 Ohm between<br>Data+/Data- |
|                                       |        |     | OFF     | Open (Default)             |                                |
|                                       |        |     | ON      | 120 Ohm between<br>Rx+/Rx- | Invalid                        |
|                                       |        |     | OFF     | Open (Default)             |                                |
|                                       |        | 3   | ON      | 120 Ohm between<br>Tx+/Tx- | 120 Ohm between<br>Data+/Data- |
| COM 4                                 |        |     | OFF     | Open (Default)             |                                |
|                                       |        | 4   | ON      | 120 Ohm between<br>Rx+/Rx- | Invalid                        |
|                                       |        |     | OFF     | Open (Default)             |                                |

# 3.3 Driver Setup & Installation

### 3.3.1 Introduction

This chapter describes the driver installation, configuration and removal procedures for the for the afore mentioned Windows operating system. We strongly recommend that you install the software driver before you install the hardware into your system, since this will guarantee a smooth and trouble-free installation process.

### 3.3.2 Driver Setup

Windows operating system supports COM1 to COM256, meaning up to 256 serial ports. In order to fully utilize the advanced features of Windows operating system, such as multi-process and multi-thread, pure 32-bit Windows 2K/XP/Vista/7 and others, as afore indicated, device drivers are provided for the PCI/PCIe communication cards. All these drivers conform to the Win32 COMM API standard.

### 3.3.3 Steps for Operating System Driver Setup

Before you install the card into your system, we recommend you install the driver first. Follow the steps below for the PCI/PCIe communication cards' windows operating system driver installation.

- 1. Insert your companion DVD-ROM disc into your DVD-ROM drive.
- 2. Double click the .exe file from the DVD-ROM, then the driver will begin to setup. For example, PCM-24DxRx\Driver\xx.exe.

| Advantech PCI ICOM Driver - InstallShield Wizard                                                                                                |
|----------------------------------------------------------------------------------------------------|
| Preparing Setup<br>Please wait while the InstallShield Wizard prepares the setup.                                                               |
| Advantech PCI ICOM Driver Setup is preparing the InstallShield Wizard, which will guide you through the rest of the setup process. Please wait. |
|                                                                                                    |
|                                                                                                    |
| InstallShield Cancel                                                                                                    |

### 3.3.4 Driver Uninstall

1. In the Control Panel, click **Advantech PCI ICOM Driver** then uninstall.

| 🐞 Add or Ren                  | nove Programs                         |                       |               |               |
|-------------------------------|---------------------------------------|-----------------------|---------------|---------------|
| 5                             | Currently installed programs:         | Show up <u>d</u> ates | Sort by: Name | •             |
| C <u>h</u> ange or<br>Remove  | 🔂 Advantech DiagAnywhere Server       |                       | Size          | 0.11MB        |
| Programs                      | 🕞 Advantech PCI ICOM Driver           |                       | Size          | <u>1.21MB</u> |
| - <b>-</b>                    | Click here for support information.   |                       | Used          | <u>rarely</u> |
| Add <u>N</u> ew<br>Programs   | To change this program, click Change. |                       |               | Change        |
| 5                             |                                       |                       |               |               |
| Add/Remove<br><u>W</u> indows |                                       |                       |               |               |
| Components                    |                                       |                       |               |               |
|                               |                                       |                       |               |               |
|                               |                                       |                       |               |               |
|                               |                                       |                       |               |               |
|                               |                                       |                       |               |               |
|                               |                                       |                       |               |               |
|                               |                                       |                       |               |               |
|                               |                                       |                       |               |               |
|                               |                                       |                       |               |               |
|                               |                                       |                       |               |               |

2. Choose "**Remove**" then click "**Next**" then start to remove all installed components.

| Advantech Setu                      | ip 📃 🚬                                                                                                    |
|-------------------------------------|----------------------------------------------------------------------------------------------------|
| Welcome<br>Modify, repair           | r, or remove the program.                                                                                                    |
| Welcome to<br>you modify th         | the Advantech PCI ICOM Driver Setup Maintenance program. This program lets<br>e current installation. Click one of the options below. |
| O Modify                            | Select new program features to add or select currently installed features to<br>remove.                                               |
| ⊙ Repair                            | Reinstall all program features installed by the previous setup.                                                                       |
| Remove     Remove     InstallShield | Remove all installed features.                                                                                                    |
|                                     | < Back Next > Cancel                                                                                                    |

# 3.4 Pin Assignments

### 3.4.1 PCM-24D2R2

The following table and figure shows the pin assignments of two male DB9 connectors on the iDoor bracket for PCM-24D2R2 card in RS-232 Mode.

| Table | 3.5: PCM-24E | 02R2 Male DB9 on iDoor bracket |
|-------|--------------|--------------------------------|
| Pin   | RS-232       |                                |
| 1     | DCD          |                                |
| 2     | RxD          | 1 2 3 4 5                      |
| 3     | TxD          |                                |
| 4     | DTR          |                                |
| 5     | GND          |                                |
| 6     | DSR          |                                |
| 7     | RTS          | 6 7 8 9                        |
| 8     | CTS          | _                              |
| 9     | RI           | _                              |

### 3.4.2 PCM-24D2R4

The following table and figure shows the pin assignments of two male DB9 connectors on the iDoor bracket for PCM-24D2R4 card in RS-422 and RS-485 Modes.

| Table 3 | 8.6: PCM-24D | 2R4 Male DB9 | on iDoor Bracket                                                          |
|---------|--------------|--------------|---------------------------------------------------------------------------|
| Pin     | RS-422       | RS-485       |                                                                           |
| 1       | Tx-          | Data-        |                                                                           |
| 2       | Tx+          | Data+        | 1 2 3 4 5                                                                 |
| 3       | Rx+          | -            | $\left[ \begin{array}{c} 0 \\ 0 \\ 0 \\ 0 \\ 0 \\ 0 \\ 0 \\ 0 \\ 0 \\ 0 $ |
| 4       | Rx-          | -            |                                                                           |
| 5       | GND          | GND          |                                                                           |
| 6       | RTS-         | -            | 0000                                                                      |
| 7       | RTS+         | -            | 6 7 8 9                                                                   |
| 8       | CTS+         | -            |                                                                           |
| 9       | CTS-         | -            |                                                                           |

### 3.4.3 PCM-24D4R2

The following tables and figures show the pin assignments of 1 female DB37 connector one the iDoor bracket to male DB9 for PCM-24D4R2 card in RS-232 mode.

| Table 3 | 8.7: PCM-24D | 4R2 Male DB9 on Cable |
|---------|--------------|-----------------------|
| Pin     | RS-232       |                       |
| 1       | DCD          |                       |
| 2       | RxD          | 1 2 3 4 5             |
| 3       | TxD          |                       |
| 4       | DTR          |                       |
| 5       | GND          |                       |
| 6       | DSR          |                       |
| 7       | RTS          | 6 7 8 9               |
| 8       | CTS          | _                     |
| 9       | RI           | _                     |
|         |              |                       |

| Table | 3.8: PCM-24 | D4R2 Female DB37 on it | Door bracket |  |
|-------|-------------|------------------------|--------------|--|
| Pin   | RS-232      | Pin                    | RS-232       |  |
| 1     | -           | 20                     | 3_RI         |  |
| 2     | 3_DCD       | 21                     | 3_DTR        |  |
| 3     | 3_GND       | 22                     | 3_DSR        |  |
| 4     | 3_CTS       | 23                     | 3_RTS        |  |
| 5     | 3_RxD       | 24                     | 3_TxD        |  |
|       |             |                        |              |  |
| 6     | 4_RI        | 25                     | 4_DCD        |  |
| 7     | 4_DTR       | 26                     | 4_GND        |  |
| 8     | 4_DSR       | 27                     | 4_CTS        |  |
| 9     | 4_RTS       | 28                     | 4_RxD        |  |
| 10    | 4_TxD       |                        |              |  |
|       |             | 29                     | 2_RI         |  |
| 11    | 2_DCD       | 30                     | 2_DTR        |  |
| 12    | 2_GND       | 31                     | 2_DSR        |  |
| 13    | 2_CTS       | 32                     | 2_RTS        |  |
| 14    | 2_RxD       | 33                     | 2_TxD        |  |
|       |             |                        |              |  |
| 15    | 1_RI        | 34                     | 1_DCD        |  |
| 16    | 1_DTR       | 35                     | 1_GND        |  |
| 17    | 1_DTS       | 36                     | 1_CTS        |  |
| 18    | 1_RTS       | 37                     | 1_RxD        |  |
| 19    | 1 TxD       |                        |              |  |

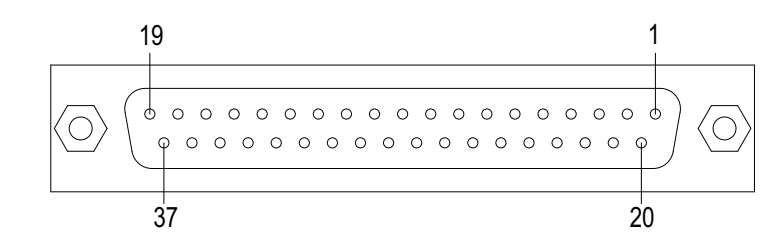

### 3.4.4 PCM-24D4R4

The following tables and figures show the pin assignments of 1 female DB37 connector one the iDoor bracket to male DB9 for PCM-24D4R4 card in RS-422 and RS-485 modes.

| Table 3 | .9: PCM-24D | 4R4 Male DB | 9 on Cable |
|---------|-------------|-------------|------------|
| Pin     | RS-422      | RS-485      |            |
| 1       | Tx-         | Data-       | _          |
| 2       | Tx+         | Data+       | 1 2 3 4 5  |
| 3       | Rx+         | -           |            |
| 4       | Rx-         | -           |            |
| 5       | GND         | GND         |            |
| 6       |             | -           |            |
| 7       |             | -           | 6 7 8 9    |
| 8       |             | -           | _          |
| 9       |             | -           | —          |

| Table 3.10: PCM-24D4R4 Female DB37 on iDoor bracket |        |         |     |        |         |
|-----------------------------------------------------|--------|---------|-----|--------|---------|
| Pin                                                 | RS-422 | RS-485  | Pin | RS-422 | RS-485  |
| 1                                                   | -      | -       | 20  | -      | -       |
| 2                                                   | 3_TxD- | 3_Data- | 21  | 3_RxD- | -       |
| 3                                                   | 3_GND  | 3_GND   | 22  | -      | -       |
| 4                                                   | -      | -       | 23  | -      | -       |
| 5                                                   | 3_TxD+ | 3_Data+ | 24  | 3_RxD+ | -       |
|                                                     |        |         |     |        |         |
| 6                                                   | -      | -       | 25  | 4_TxD- | 4_Data- |
| 7                                                   | 4_RxD- | -       | 26  | 4_GND  | 4_GND   |
| 8                                                   | -      | -       | 27  | -      | -       |
| 9                                                   | -      | -       | 28  | 4_TxD+ | 4_Data+ |
| 10                                                  | 4_RxD+ | -       |     |        |         |
|                                                     |        |         | 29  | -      | -       |
| 11                                                  | 2_TxD- | 2_Data- | 30  | 2_RxD- | -       |
| 12                                                  | 2_GND  | 2_GND   | 31  | -      | -       |
| 13                                                  |        | -       | 32  | -      | -       |
| 14                                                  | 2_TxD+ | 2_Data+ | 33  | 2_RxD+ | -       |
|                                                     |        |         |     |        |         |
| 15                                                  |        | -       | 34  | 1_TxD- | 1_Data- |
| 16                                                  | 1_RxD- | -       | 35  | 1_GND  | 1_GND   |
| 17                                                  | -      | -       | 36  | -      | -       |
| 18                                                  | -      | -       | 37  | 1_TxD+ | 1_Data+ |
| 19                                                  | 1_RxD+ | -       |     |        |         |

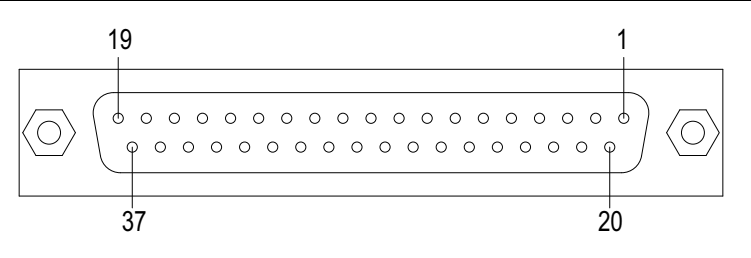

# 3.5 Wiring

### 3.5.1 RS-232 Signal Wiring

Since the RS-232 interface is not strictly defined, many devices have their own connection methods which may ignore some signal lines or define reserved lines for other functions. It is best to refer to the user's manual for your device for installation instructions. You may find the following helpful.

In general, DTE (Data Terminal Equipment) refers to the device that is leading the communication. Examples include PC's, terminals and some printers. DCE refers to the device being communicated with or controlled. Examples include modems, DSU's (digital service units), printers and lab/factory equipment.

In some situations you may be able to get by with just three lines: data on TXD, a signal ground and a handshaking line. Examples are printer or plotter connections, troubleshooting and situations where you require only one-wire communication.

| Table 3.11: Terminal or PC (DTE) Connections |        |     |                                |  |
|----------------------------------------------|--------|-----|--------------------------------|--|
| DB-25 Male                                   |        |     | DB-25 Male or Female: Terminal |  |
| Pin                                          | Signal | Pin | Signal                         |  |
| 2                                            | TxD    | 3   | RxD                            |  |
| 3                                            | RxD    | 2   | TxD                            |  |
| 4                                            | RTS    | 5   | CTS                            |  |
| 5                                            | CTS    | 4   | RTS                            |  |
| 6                                            | DSR    | 20  | DTR                            |  |
| 7                                            | GND    | 7   | GND                            |  |
| 20                                           | DTR    | 6   | DSR                            |  |
| 8                                            | DCD    | 8   | DCD                            |  |

| Table 3.12: Modem Connections |            |     |             |  |  |
|-------------------------------|------------|-----|-------------|--|--|
|                               | DB-25 Male |     | Modem (DCE) |  |  |
| Pin                           | Signal     | Pin | Signal      |  |  |
| 2                             | TxD        | 3   | RxD         |  |  |
| 3                             | RxD        | 2   | TxD         |  |  |
| 4                             | RTS        | 5   | CTS         |  |  |
| 5                             | CTS        | 4   | RTS         |  |  |
| 6                             | DSR        | 20  | DTR         |  |  |
| 7                             | GND        | 7   | GND         |  |  |
| 20                            | DTR        | 6   | DSR         |  |  |
| 8                             | DCD        | 8   | DCD         |  |  |

For DTE to DCE connections, use a straight through cable (i.e., you don't have to reverse lines 2 and 3, lines 4 and 5, and lines 6 and 20 since, in general, the DCE RS-232 interfaces are reversed themselves).

| Table 3.13: Terminal without Handshake |            |     |                    |  |  |
|----------------------------------------|------------|-----|--------------------|--|--|
|                                        | DB-25 Male |     | Terminal, PC (DTE) |  |  |
| Pin                                    | Signal     | Pin | Signal             |  |  |
| 2                                      | TxD        | 3   | RxD                |  |  |
| 3                                      | RxD        | 2   | TxD                |  |  |
| 4                                      | RTS        |     |                    |  |  |
| 5                                      | CTS        |     |                    |  |  |
| 7                                      | GND        | 7   | GND                |  |  |
| 6                                      | DSR        |     |                    |  |  |
| 20                                     | DTR        |     |                    |  |  |
| 8                                      | DCD        |     |                    |  |  |

Therefore, if you are not using CTS, RTS, DSR,DTR and DCD signals, short pins 4 and 5 together, and please short pins 6, 8, and 20 together.

### 3.5.2 RS-422 Signal Wiring

The RS-422 interface wiring is based on one-to-one principles. The transmit lines on one side connect to the receive lines on the other side, and vice versa. With RS-422, you can transmit and receive data simultaneously (full duplex). The connections are as follows:

| Table 3.14: RS-422 DB9 Pin Assignment |        |     |              |  |
|---------------------------------------|--------|-----|--------------|--|
| DTE (Male DB-9)                       |        |     | Terminal DTE |  |
| Pin                                   | Signal | Pin | Signal       |  |
| 1                                     | TxD-   | 1   | RxD-         |  |
| 2                                     | TxD+   | 2   | RxD+         |  |
| 3                                     | RxD+   | 3   | TxD+         |  |
| 4                                     | RxD-   | 4   | TxD-         |  |
| 5                                     | GND    | 5   | GND          |  |
| 6                                     | RTS-   | 6   | CTS-         |  |
| 7                                     | RTS+   | 7   | CTS+         |  |
| 8                                     | CTS+   | 8   | RTS+         |  |
| 9                                     | CTS-   | 9   | RTS-         |  |

### **Terminator Resistors Setup**

The signals DSR, DTR and DCD are shorted internally on the PCM-24D2R4/24D4R4 cards when operating in RS-422 mode.

A user can solder in termination resistors if necessary for impedance matching. The card has two mounting spaces for termination resistors, but no resistors are installed at the factory. Each pair of signal lines has a separate resistor (RxD+/-, TxD+/-).

### 3.5.3 RS-485 Signal Wiring

The RS-485 standard supports half-duplex communication. This means that just two wires are needed to both transmit and receive data. Handshaking signals (such as RTS, Request To Send) are normally used to control the direction of the data flow and to switch the transmission accordingly. In RS-485 mode, the PCM-24D2R4/24D4R4 cards automatically sense the direction of the data flow and switch the transmission direction — no handshaking is necessary. This means a user can build an RS-485 network with just two wires. This RS-485 control is completely transparent to the user. The software written for half duplex RS-232 works without any modification.

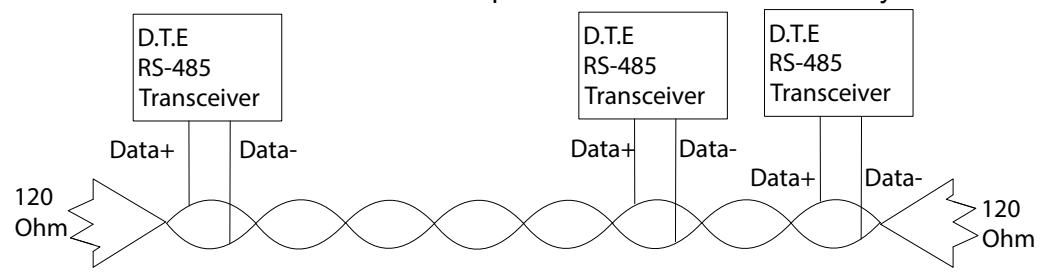

### Figure 3.1 RS-485 Wiring Topology

### **Termination Resistor Setup**

You can install termination resistors if necessary for impedance matching. The card has mounting spaces for termination resistors, but no resistors are installed at the factory. Depending on your application you may need to solder in a single resistor to handle the DATA+/DATA- pair (and a corresponding resistor on the other end of the connection). The value of the resistor should equal the characteristic impedance of the signal wires (approximately 120 Ohms or 300 Ohms).

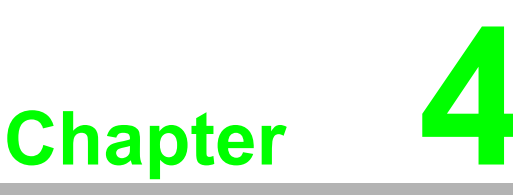

### PCM-26D2CA

2-Ports Isolated CANBus mini-PCIe, CANOpen, DB9

This chapter covers the pin assignment for the CAN connector, and the wiring of the two transmission wires.

Sections include:

- Initial Inspection
- Driver and Advantech Device Manager Installation
- Jumper and Switch Settings
- Pin Assignment
- Wiring

### **Initial Inspection** 4.1

You should find the following items inside the shipping package:

- Mini-PCIe communication interface card
- Industrial Communication Driver, Utility and mini-PCIe communication card user's manual in PCM-2000 DVD-ROM

PCM-26D2CA was carefully inspected mechanically and electrically before it was shipped. It should be free of marks and scratches and in perfect working order when received.

As you unpack the PCM Module, check for signs of shipping damage (damaged box, scratches, dents, etc.). If it is damaged or it fails to meet specifications, notify our service department or your local sales representative immediately. Also notify the carrier.

Retain the shipping carton and packing material for inspection by the carrier.

After inspection we will make arrangements to repair or replace the unit.

When you handle the PCM Module, remove it from its protective packaging by grasping the rear metal panel. Keep the anti-vibration packing. Whenever you remove the card from the PC, store it in this package for protection.

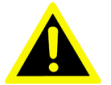

**Warning!** Discharge your body's static electric charge by touching the back of the grounded chassis of the system unit (metal) before handling the board. You should avoid contact with materials that hold a static charge such as plastic, vinyl and Styrofoam. Handle the board only by its edges to avoid static damage to its integrated circuits. Avoid touching the exposed circuit connectors. We also recommend that you use a grounded wrist strap and place the card on a static dissipative mat whenever you work with it.

# 4.2 Driver and Advantech Device Manager Installation

Advantech provides WDM CAN driver that allows you to configure your hardware and store the settings in your Windows registry. You must install the WDM CAN driver if you want to add and manage Advantech CAN cards.

Please follow the steps below to install Advantech CAN WDM Driver.

1. Select "Next" to continue the installation.

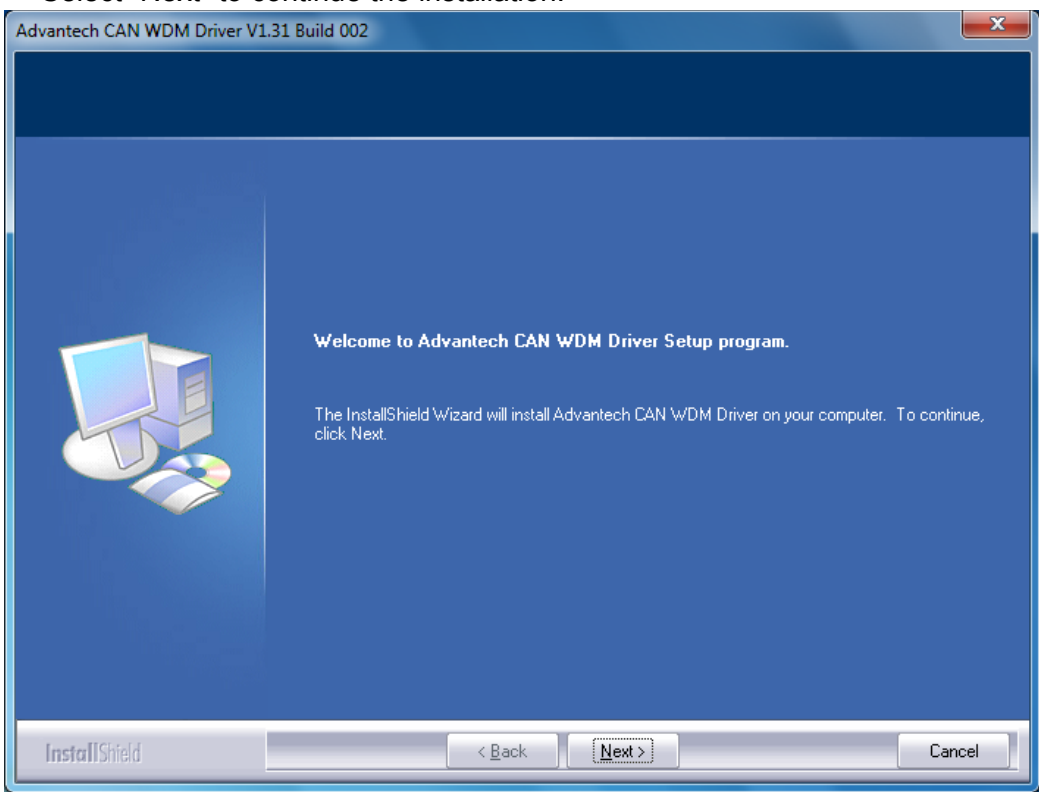

2. After a while, the installation will be complete.

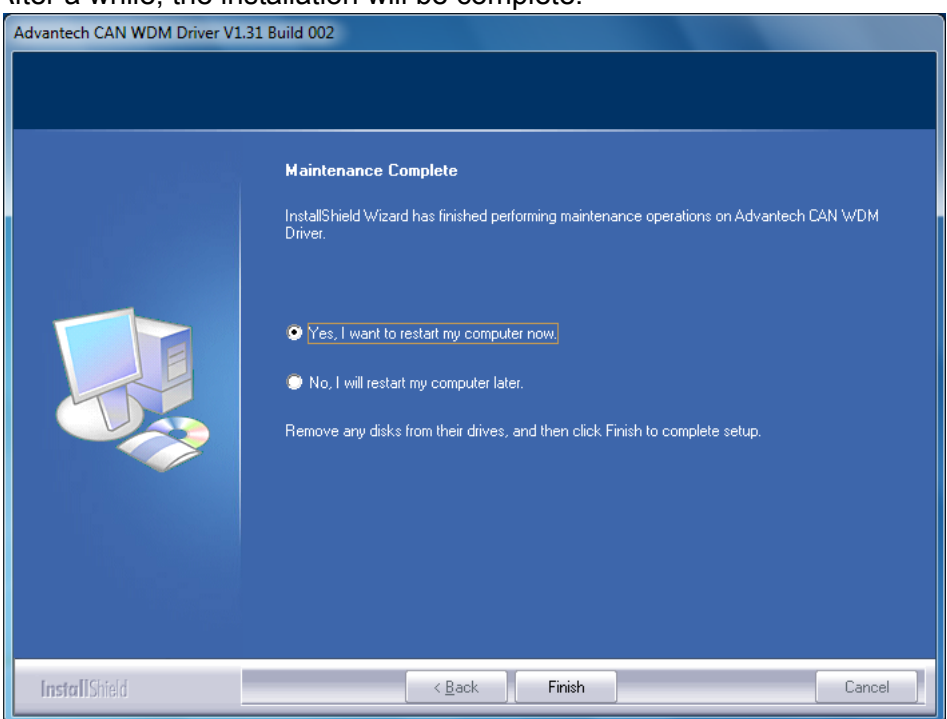

3. After the physical hardware has been installed, the card will be automatically detected.

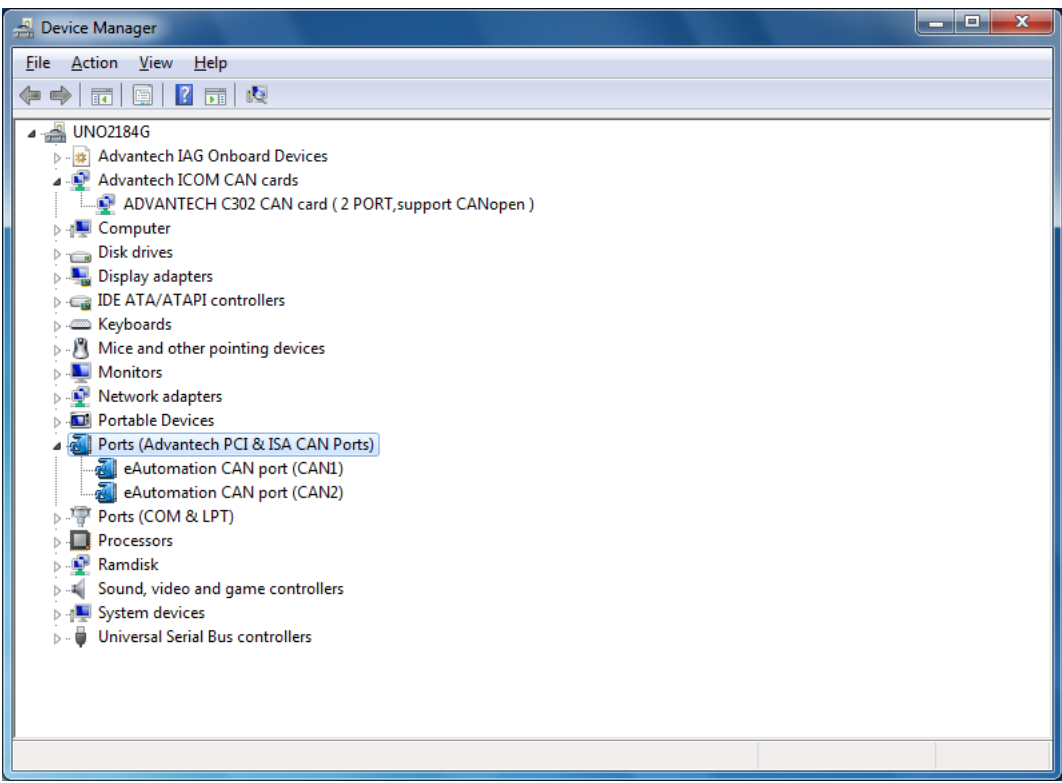
### 4.3 Jumper and Switch Settings

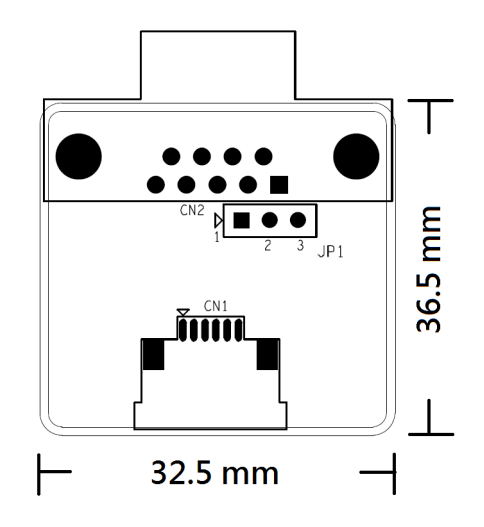

### Figure 4.1 CAN-bus transceiver board silk screen

### 4.3.1 How to Set Jumpers

You configure your card to match the needs of your application by setting jumpers. A jumper is the simplest kind of electric switch. It consists of two metal pins and a small metal clip (often protected by a plastic cover) that slides over the pins to connect them. To "close" a jumper you connect the pins with the clip. To "open" a jumper you remove the clip.

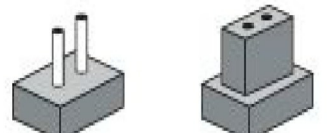

Figure 4.2 How to set the jumpers

### 4.3.2 Terminator Resistor Setup (JP1)

You can set the terminator resistor if necessary to match impedance. Each port has a separate resistor located on its own transceiver board.

| Table 4.1: PCM-26D2CA Terminator Resistor Jumper Setting |            |                                    |  |  |  |
|----------------------------------------------------------|------------|------------------------------------|--|--|--|
| Status                                                   |            | Value of Terminator Resistor (Ohm) |  |  |  |
| Pin 2-3                                                  | Open mode  | None                               |  |  |  |
| Pin 1-2                                                  | Close mode | 120 Ohms                           |  |  |  |

# Note!

is suggested to set the terminator resistor to 120 Ohm to maintain a satisfactory baud rate performance.

### 4.4 Pin Assignments

Figure 4.3 shows the pin assignment for the card's male DB-9 connectors and corresponding pin assignments of female DB-9 connectors of the cable.

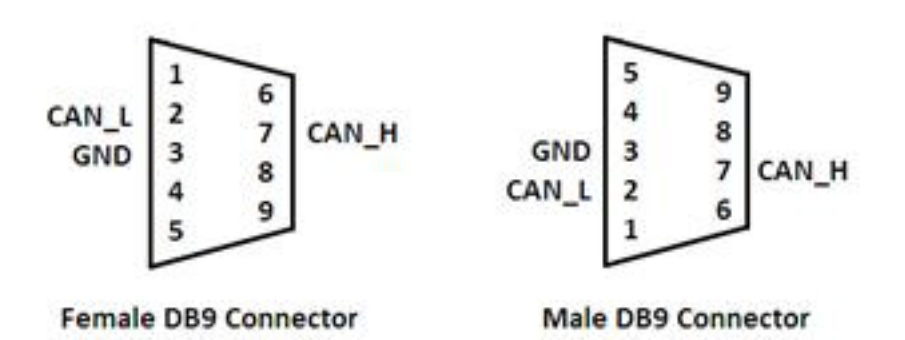

Figure 4.3 PCM-26D2CA DB-9 connector pin assignments

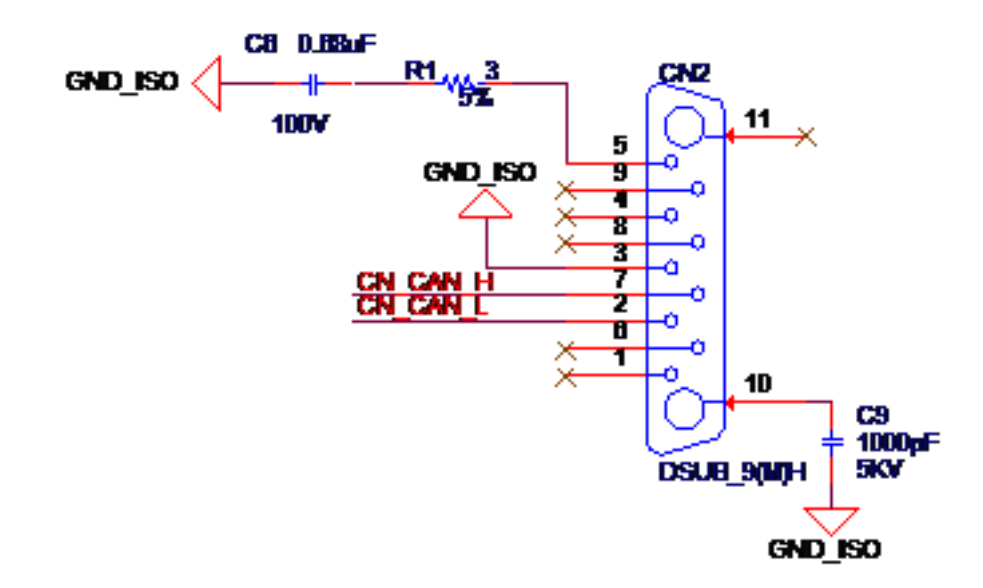

### Figure 4.4 PCM-26D2CA DB-9 connector schematics

The CAN standard supports half-duplex communication. This means that just two wires are used to transmit and receive data.

| Table 4.2: PCM-26D2CA Pin Description       |       |                                    |  |  |
|---------------------------------------------|-------|------------------------------------|--|--|
| Pin Signal Description                      |       |                                    |  |  |
| 2                                           | CAN_L | LOW-level CAN voltage input/output |  |  |
| 3                                           | GND   | Ground                             |  |  |
| 7 CAN_H HIGH-level CAN voltage input/output |       |                                    |  |  |

### 4.5 Wiring

CAN-bus main board has two FPC connectors for wiring to two CAN-bus transceiver boards through FPC cables. Please ensure to follow Figure 4.5 and Figure 4.6 for appropriate wiring in between.

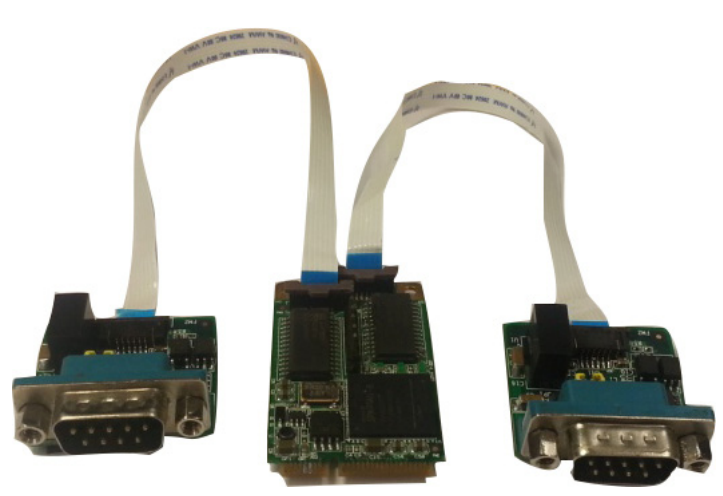

Figure 4.5 FPC cable wiring

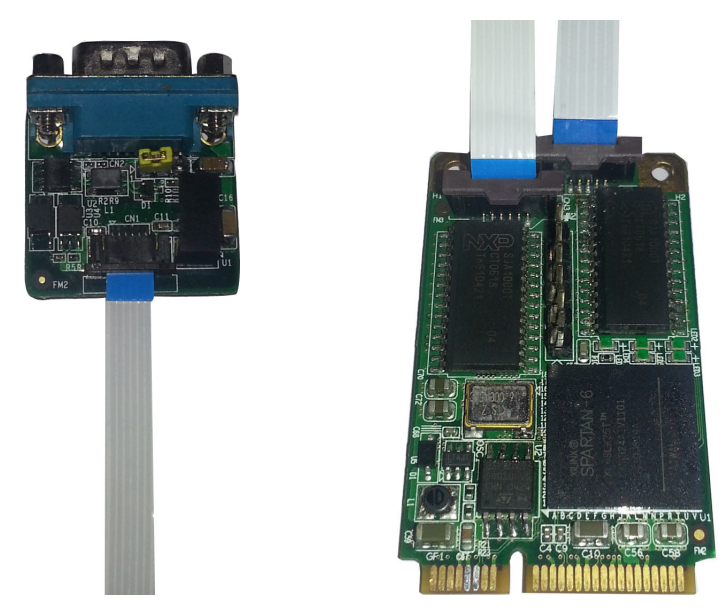

Figure 4.6 Wiring on module side

PCM Series User Manual

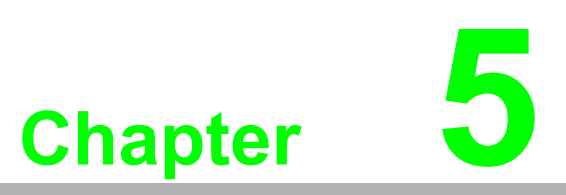

### PCM-23U1DG-AE

USB Slot w/ Lock for USB Dongle Sections include: ■ Initial Inspection

- Driver Setup and Installation
- Pin Assignment
- Wiring

### **Initial Inspection** 5.1

You should find the following items inside the shipped package:

- PCM-2300 Storage Module:
  - I/O plate.
  - Wire cable
- PCM-2000 DVD-ROM including:
  - A. Industrial Communication Driver, Utility and mini-PCIe communication card

The PCM-23U1DG was carefully inspected mechanically and electrically before it was shipped. It should be free of marks and scratches and in perfect working order when received.

As you unpack the PCM-23U1DG, check for signs of shipping damage (damaged box, scratches, dents, etc.). If it is damaged or it fails to meet specifications, notify our service department or your local sales representative immediately. Also notify the carrier. Retain the shipping carton and packing material for inspection by the carrier. After inspection we will make arrangements to repair or replace the unit. When you handle the PCM-23U1DG, remove it from its protective packaging by grasping the rear metal panel. Keep the anti-vibration packing. Whenever you remove the card from the PC, store it in this package for protection.

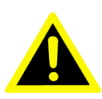

Warning! Discharge your body's static electric charge by touching the back of the grounded chassis of the system unit (metal) before handling the board. You should avoid contact with materials that hold a static charge such as plastic, vinyl and Styrofoam. Handle the board only by its edges to avoid static damage to its integrated circuits. Avoid touching the exposed circuit connectors. We also recommend that you use a grounded wrist strap and place the card on a static dissipative mat whenever you work with it.

### 5.2 **Driver Setup & Installation- Advantech Device Manager Installation**

The Advantech PCM-23U1DG is an internal USB with locked interface for security dongle disk or storage. The driver is based on the storage and there is no need for a driver on the PCM-23U1DG.

### 5.3 Pin Assignment and Wiring

### 5.3.1 Pin Assignment

The following table and figure shows the pin assignments of connector on the iDoor I/O module for the PCM-23U1DG.

| Cable PIN assignment                          |     |      |        |  |  |
|-----------------------------------------------|-----|------|--------|--|--|
| CN1, USB w/locked CN2, Internal cable for USB |     |      |        |  |  |
| PIN1                                          | 5V  | PIN1 | 5V     |  |  |
| PIN2                                          | D-  | PIN2 | D-     |  |  |
| PIN3                                          | D+  | PIN3 | D+     |  |  |
| PIN4                                          | GND | PIN4 | GND    |  |  |
|                                               |     | PIN5 | GND_IO |  |  |

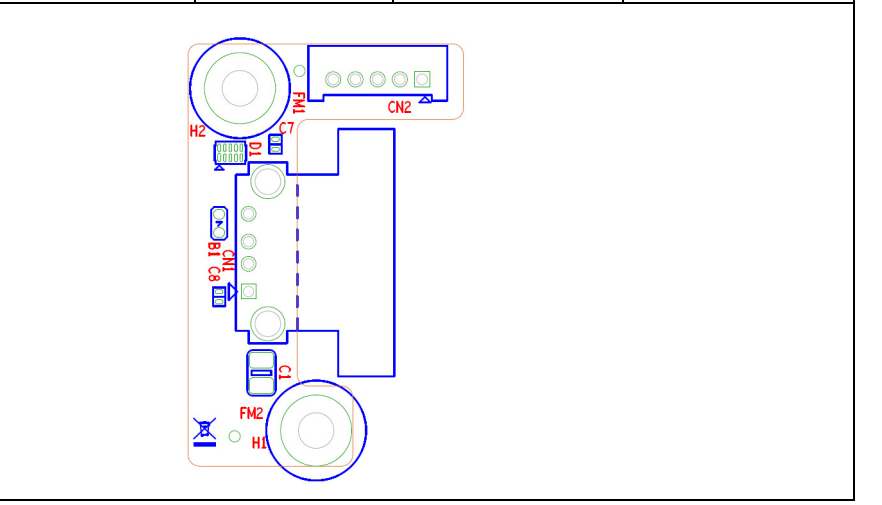

### 5.3.2 Wiring

PCM-23U1DG is using flat cable to connect from IO plate to internal USB pin-header. The PIN assignment in the below table

| Cable PIN assignment                                            |     |      |     |  |  |
|-----------------------------------------------------------------|-----|------|-----|--|--|
| CN2, Internal cable for USB Cable head for the system PIN heade |     |      |     |  |  |
| PIN1                                                            | 5V  | PIN2 | 5V  |  |  |
| PIN2                                                            | D-  | PIN4 | D-  |  |  |
| PIN3                                                            | D+  | PIN6 | D+  |  |  |
| PIN4                                                            | GND | PIN8 | GND |  |  |

The PIN assignment of the cable may different from the current system pin definition. Advantech can help to customize the cable for different pin assignments.

PCM Series User Manual

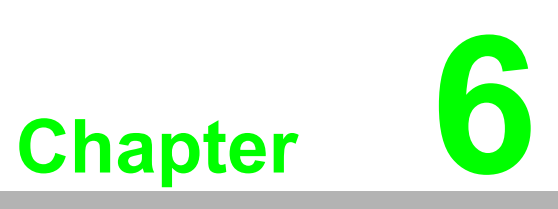

### PCM-2300TP-AE

- Sections include: ■ Initial Inspection ■ Driver Setup and Installation
- Pin Assignment
- Wiring

### 6.1 Initial Inspection

You should find the following items inside the shipped package:

- PCM-2300 Storage Module:
  - I/O plate.
  - Wire cable
- PCM-2000 DVD-ROM including:
  - Industrial Communication Driver, Utility and mini-PCIe communication card

The PCM-2300TP was carefully inspected mechanically and electrically before it was shipped. It should be free of marks and scratches and in perfect working order when received.

As you unpack the PCM-2300TP, check for signs of shipping damage (damaged box, scratches, dents, etc.). If it is damaged or it fails to meet specifications, notify our service department or your local sales representative immediately. Also notify the carrier. Retain the shipping carton and packing material for inspection by the carrier. After inspection we will make arrangements to repair or replace the unit. When you handle the PCM-2300TP, remove it from its protective packaging by grasping the rear metal panel. Keep the anti-vibration packing. Whenever you remove the card from the PC, store it in this package for protection.

*Warning!* Discharge your body's static electric charge by touching the back of the grounded chassis of the system unit (metal) before handling the board. You should avoid contact with materials that hold a static charge such as plastic, vinyl and Styrofoam. Handle the board only by its edges to avoid static damage to its integrated circuits. Avoid touching the exposed circuit connectors. We also recommend that you use a grounded wrist strap and place the card on a static dissipative mat whenever you work with it.

### 6.2 Driver Setup & Installation- Advantech Device Manager Installation

For details about Advantech's PCM-2300TP Driver Setup and Device Manager Installation, refer to Advantech PCA-TPM-00A1E product information on the DVD.

### 6.3 Pin Assignment and Wiring

For details about Advantech's PCM-2300TP Pin Assignment and Wiring, please refer to the user manual from Advantech PCA-TPM-00A1E product information

The PIN assignment of the cable may different from the current system pin definition. Advantech can help to customize the cable for different pin assignments.

# Chapter 7

### PCM-23C1CF-AE

- SATAII to CFast Sections include: Initial Inspection Driver Setup and Installation
- Pin Assignment
- Wiring

### **Initial Inspection** 7.1

You should find the following items inside the shipped package:

- PCM-2300 Storage Module:
  - I/O plate.
- PCM-2000 DVD-ROM including:
  - A. Industrial Communication Driver, Utility and mini-PCIe communication card

The PCM-23C1CF was carefully inspected mechanically and electrically before it was shipped. It should be free of marks and scratches and in perfect working order when received.

As you unpack the PCM-23C1CF, check for signs of shipping damage (damaged box, scratches, dents, etc.). If it is damaged or it fails to meet specifications, notify our service department or your local sales representative immediately. Also notify the carrier. Retain the shipping carton and packing material for inspection by the carrier. After inspection we will make arrangements to repair or replace the unit. When you handle the PCM-23C1CF, remove it from its protective packaging by grasping the rear metal panel. Keep the anti-vibration packing. Whenever you remove the card from the PC, store it in this package for protection.

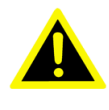

Warning! Discharge your body's static electric charge by touching the back of the grounded chassis of the system unit (metal) before handling the board. You should avoid contact with materials that hold a static charge such as plastic, vinyl and Styrofoam. Handle the board only by its edges to avoid static damage to its integrated circuits. Avoid touching the exposed circuit connectors. We also recommend that you use a grounded wrist strap and place the card on a static dissipative mat whenever you work with it.

### 7.2 **Driver Setup & Installation- Advantech Device** Manager Installation

Advantech's PCM-23C1CF is a SATAII 3G/Sec to CFast interface for storage. The driver is on the storage device and no need driver is required.

# Chapter 7 PCM-23C1CF-AE

### 7.3 Pin Assignment and Wiring

### 7.3.1 Pin Assignment

The following table and figure shows the pin assignments of CFast connector on the iDoor IO module for PCM-23C1CF.

| 1                                             |          |         |      |  |
|-----------------------------------------------|----------|---------|------|--|
| Description of PIN Use - CN2, CFast Connector |          |         |      |  |
| PINS1                                         | GND      | PINPC6  | NC   |  |
| PINS2                                         | SATA_TX+ | PINPC7  | GND  |  |
| PINS3                                         | SATA_TX- | PINPC8  | NC   |  |
| PINS4                                         | GND      | PINPC9  | NC   |  |
| PINS5                                         | SATA_RX- | PINPC10 | NC   |  |
| PINS6                                         | SATA_RX+ | PINPC11 | NC   |  |
| PINS7                                         | GND      | PINPC12 | NC   |  |
| PINPC1                                        | NC       | PINPC13 | 3.3V |  |
| PINPC2                                        | GND      | PINPC14 | 3.3V |  |
| PINPC3                                        | NC       | PINPC15 | GND  |  |
| PINPC4                                        | NC       | PINPC16 | GND  |  |
| PINPC5                                        | NC       | PINPC17 | NC   |  |
|                                               |          |         |      |  |

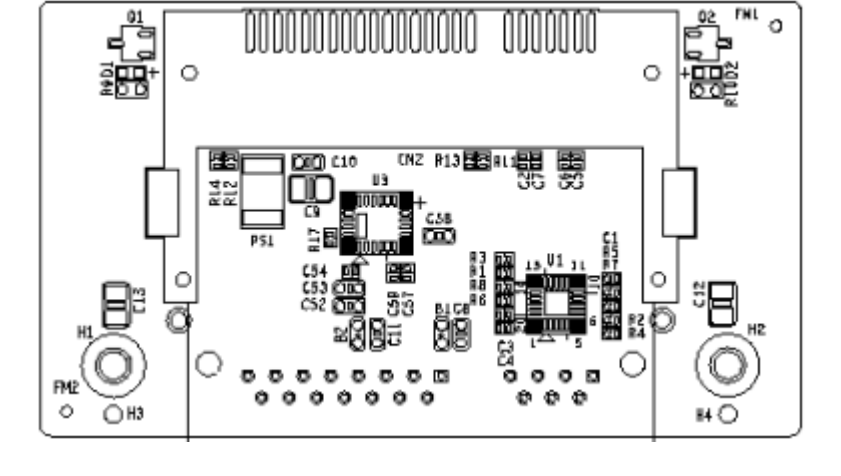

### 7.3.2 Wiring

The PCM-23C1CF uses a flat cable to connect from the I/O plate to the internal SATA HDD connector. The PIN assignment is in the below table.

| Description of PIN Use- CN1 |          |        |     |  |  |  |
|-----------------------------|----------|--------|-----|--|--|--|
| PINS1                       | GND      | PINP5  | GND |  |  |  |
| PINS2                       | SATA_TX+ | PINP6  | GND |  |  |  |
| PINS3                       | SATA_TX- | PINP7  | 5V  |  |  |  |
| PINS4                       | GND      | PINP8  | 5V  |  |  |  |
| PINS5                       | SATA_RX- | PINP9  | 5V  |  |  |  |
| PINS6                       | SATA_RX+ | PINP10 | GND |  |  |  |
| PINS7                       | GND      | PINP11 | NC  |  |  |  |
| PINP1                       | 3.3V     | PINP12 | GND |  |  |  |
| PINP2                       | 3.3V     | PINP13 | NC  |  |  |  |
| PINP3                       | 3.3V     | PINP14 | NC  |  |  |  |
| PINP4                       | GND      | PINP15 | NC  |  |  |  |
| o o                         |          |        |     |  |  |  |
|                             |          |        |     |  |  |  |

The existing SATA cable length may not be enough. Advantech can help to customize the cable for your system requirements.

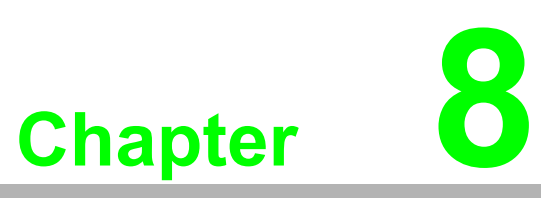

### PCM-24R1TP-AE

- 1 port Giga LAN mPCle, RJ45 Sections include:
- Initial Inspection
- Driver and Advantech Device Manager Installation
- Pin Assignment and Wiring

### **Initial Inspection** 8.1

You should find the following items inside the shipped package:

- PCM-2400 Communication Module:
  - PCM-2400 mini-PCle Card
  - I/O plate.
  - Flat Cable
- PCM-2000 DVD-ROM including:
  - Industrial Communication Driver, Utility and mini-PCIe communication card

The PCM-24R1TP was carefully inspected mechanically and electrically before it was shipped. It should be free of marks and scratches and in perfect working order when received.

As you unpack the PCM-24R1TP, check for signs of shipping damage (damaged box, scratches, dents, etc.). If it is damaged or it fails to meet specifications, notify our service department or your local sales representative immediately. Also notify the carrier. Retain the shipping carton and packing material for inspection by the carrier. After inspection we will make arrangements to repair or replace the unit. When you handle the PCM-24R1TP, remove it from its protective packaging by grasping the rear metal panel. Keep the anti-vibration packing. Whenever you remove the card from the PC, store it in this package for protection.

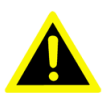

Warning! Discharge your body's static electric charge by touching the back of the grounded chassis of the system unit (metal) before handling the board. You should avoid contact with materials that hold a static charge such as plastic, vinyl and Styrofoam. Handle the board only by its edges to avoid static damage to its integrated circuits. Avoid touching the exposed circuit connectors. We also recommend that you use a grounded wrist strap and place the card on a static dissipative mat whenever you work with it.

### 8.2 Driver Setup & Installation- Advantech Device Manager Installation

### 8.2.1 Introduction

This chapter describes the driver installation, configuration and removal procedures for the mentioned Windows operating system. We strongly recommend that you install the software driver before you install the hardware into your system.

### 8.2.2 Installation

Follow the steps below to install Advantech PCM-24R1TP Driver.

1. Select "**Next**" to continue the installation.

| 🛃 Intel(R) Network Connections Install Wizard                                        | <b>—</b> |
|--------------------------------------------------------------------------------------|----------|
| Welcome to the install wizard for Intel(R)<br>Network Connections                    | (intel)  |
| Installs drivers, Intel(R) Network Connections, and Advanced<br>Networking Services. |          |
| WARNING: This program is protected by copyright law and international treaties.      |          |
| < Back Next >                                                                        | Cancel   |

2. Select "I agree" to continue the installation.

| 岃 Intel(R) Network Connections Install Wizard                                                                                                    | <b>—</b> ×            |
|----------------------------------------------------------------------------------------------------|-----------------------|
| License Agreement<br>Please read the following license agreement carefully.                                                                                                    | (intel)               |
|                                                                                                    |                       |
| INTEL SOFTWARE LICENSE AGREEMENT                                                                                                    | <u></u>               |
| IMPORTANT - READ BEFORE COPYING, INSTALLING OR USING.                                                                                                    |                       |
| Do not copy, install, or use this software and any associated materials<br>(collectively, the "Software") provided under this license agreement<br>("Agreement") until you have carefully read the following terms and con | ditions.              |
| By copying, installing, or otherwise using the Software, you agree to be<br>the terms of this Agreement. If you do not agree to the terms of this Agr<br>do not agree to the terms of this Agr                             | bound by<br>eement, 🖕 |
| I accept the terms in the license agreement                                                                                                    | Print                 |
| $\bigcirc$ I do not accept the terms in the license agreement                                                                                                    |                       |
| < Back Next >                                                                                                    | Cancel                |

3. Select "Driver for Windows Device Manager Intel<sup>®</sup> PROSet" to continue the installation.

| Intel(R) Network Connections Install Wizard                                                                                                    | <b>×</b> |
|----------------------------------------------------------------------------------------------------|----------|
| Setup Options Select the program features you want installed.                                                                                                    | (intel)  |
| Install:<br>VDrivers<br>VIntel(R) PROSet for Windows* Device Manager<br>VIntel(R) PROSet for Windows* Device Manager<br>VIntel(R) Network Services<br>Intel(R) Network Connections SNMP Agent |          |
| Feature Description <back next=""></back>                                                                                                    | Cancel   |

4. Select "Install" and start to installation

| 闄 Intel(R) Network Connections Install Wizard                                                            | ×         |
|----------------------------------------------------------------------------------------------------|-----------|
| Ready to Install the Program                                                                             | (intol)   |
| The wizard is ready to begin installation.                                                               |           |
| Click Install to begin the installation.                                                                 |           |
| If you want to review or change any of your installation settings, click Back. Click<br>exit the wizard. | Cancel to |
|                                                                                                    |           |
|                                                                                                    |           |
|                                                                                                    |           |
|                                                                                                    |           |
|                                                                                                    |           |
|                                                                                                    |           |
|                                                                                                    |           |
| < Back Install                                                                                           | Cancel    |

5. Driver is being installed.

| -                                                              | iger Intel(R) N    | letwork Connections Install \                                   | Wizard                      |                  |         |  |
|----------------------------------------------------------------|--------------------|-----------------------------------------------------------------|-----------------------------|------------------|---------|--|
|                                                                | Installing         | Intel(R) Network Connect                                        | ions                        |                  | (intel) |  |
|                                                                | The prog           | ram features you selected are                                   | being installed.            |                  |         |  |
|                                                                |                    | Please wait while the install w<br>This may take several minute | izard installs Intel(<br>s. | R) Network Conne | ctions. |  |
|                                                                |                    | Status:                                                         |                             |                  |         |  |
|                                                                |                    |                                                                 |                             |                  |         |  |
| Insta                                                          | Installing Drivers |                                                                 |                             |                  |         |  |
| Copying driver files. This may take a few minutes, please wait |                    |                                                                 |                             |                  |         |  |
|                                                                |                    |                                                                 |                             |                  |         |  |
|                                                                |                    |                                                                 |                             |                  |         |  |
|                                                                |                    |                                                                 |                             |                  |         |  |
|                                                                |                    |                                                                 | < Back                      | Next >           | Cancel  |  |

Chapter 8 PCM-24R1TP-AE

6. Select "Finish" to complete the installation.

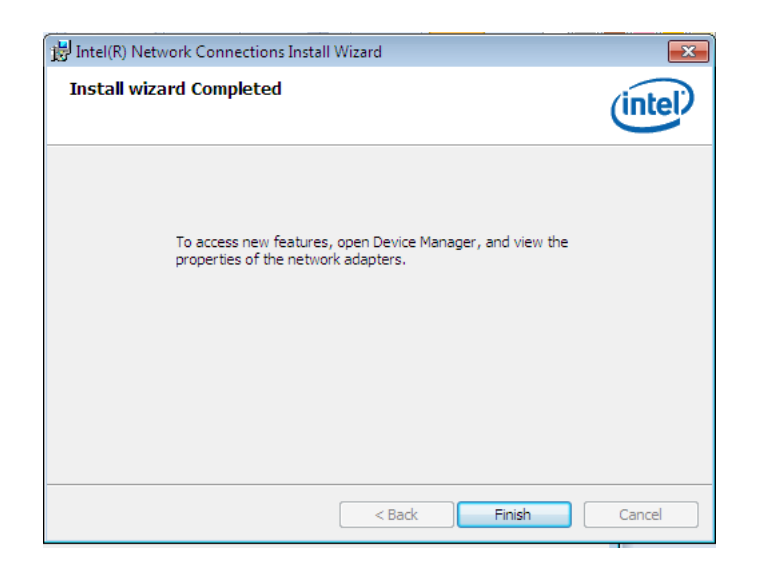

7. After the hardware has been installed, the card will be automatically detected. Open Device Manager to check it.

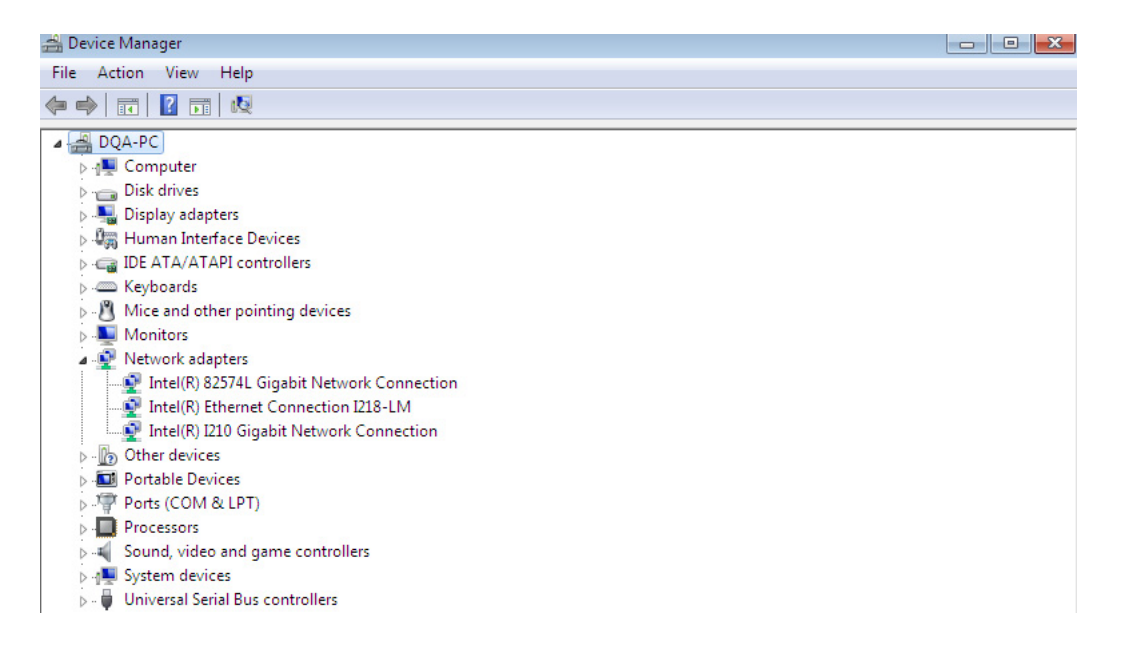

# 8.3 Pin Assignment and Wiring

### 8.3.1 Pin Assignment

The following table and figure shows the pin assignments of the LAN connector on the iDoor I/O module for PCM-24R1TP.

|                                                                         | Description of PIN Use - CN2 |       |               |  |  |  |  |
|-------------------------------------------------------------------------|------------------------------|-------|---------------|--|--|--|--|
| PIN1                                                                    | TX_D0+                       | PIN7  | BI_D3+        |  |  |  |  |
| PIN2                                                                    | TX_D0-                       | PIN8  | BI_D3-        |  |  |  |  |
| PIN3                                                                    | RX_D1+                       | PIN9  | LAN_ACT#      |  |  |  |  |
| PIN4                                                                    | BI_D2+                       | PIN10 | +V3.3_LAN     |  |  |  |  |
| PIN5                                                                    | BI_D2-                       | PIN11 | LAN_LINK1000# |  |  |  |  |
| PIN6                                                                    | RX_D1-                       | PIN12 | LAN_LINK100#  |  |  |  |  |
| PIN6 RX_D1- PIN12 LAN_LINK100#<br>+ + + + + + + + + + + + + + + + + + + |                              |       |               |  |  |  |  |

### 8.3.2 Wiring

The PCM-24R1TP uses a wired cable to connect from the I/O plate to the mPCle module. The PIN assignment is below.

| Description of PIN Use - CN1 |               |                                                                                                    |           |
|------------------------------|---------------|----------------------------------------------------------------------------------------------------|-----------|
| PIN1                         | GND           | PIN9                                                                                                    | NC        |
| PIN2                         | +V3.3_LAN     | PIN10                                                                                                    | NC        |
| PIN3                         | NC            | PIN11                                                                                                    | LAN_MDI0+ |
| PIN4                         | NC            | PIN12                                                                                                    | LAN_MDI0- |
| PIN5                         | LAN_LINK1000# | PIN13                                                                                                    | LAN_MDI1+ |
| PIN6                         | +V1.9_LAN     | PIN14                                                                                                    | LAN_MDI1- |
| PIN7                         | LAN_ACT#      | PIN15                                                                                                    | LAN_MDI2+ |
| PIN8                         | LAN_LINK100#  | PIN16                                                                                                    | LAN_MDI2- |
| +'                           | V3.3_LAN O    | Image: NK1000#     Image: Second state state s |           |

The existing cable length may not enough. Advantech can help to customize the cable for system inquires.

PCM Series User Manual

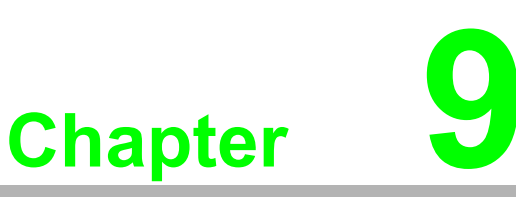

### PCM-24R2PE-AE

2 Port Giga LAN/w PoE mPCle, RJ45

### PCM-24R2GL-AE

- 2 Port Giga LAN mPCle, RJ45 Sections include:
- Initial Inspection
- Driver and Advantech Device Manager Installation
- Pin Assignment and Wiring

### **Initial Inspection** 9.1

You should find the following items inside the shipped package:

- PCM-2400 Communication Module:
  - PCM-2400 mini-PCle Card
  - I/O plate
  - Power board (For PCM-24R2PE-AE only)
  - Wire Cable
- PCM-2000 DVD-ROM including:
  - User Manual
  - Industrial Communication Driver, Utility and mini-PCIe communication card

The PCM-24R2PE was carefully inspected mechanically and electrically before it was shipped. It should be free of marks and scratches and in perfect working order when received.

As you unpack the PCM-24R2PE, check for signs of shipping damage (damaged box, scratches, dents, etc.). If it is damaged or it fails to meet specifications, notify our service department or your local sales representative immediately. Also notify the carrier. Retain the shipping carton and packing material for inspection by the carrier. After inspection we will make arrangements to repair or replace the unit. When you handle the PCM-24R2PE, remove it from its protective packaging by grasping the rear metal panel. Keep the anti-vibration packing. Whenever you remove the card from the PC, store it in this package for protection.

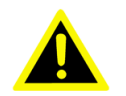

**Warning!** Discharge your body's static electric charge by touching the back of the grounded chassis of the system unit (metal) before handling the board. You should avoid contact with materials that hold a static charge such as plastic, vinyl and Styrofoam. Handle the board only by its edges to avoid static damage to its integrated circuits. Avoid touching the exposed circuit connectors. We also recommend that you use a grounded wrist strap and place the card on a static dissipative mat whenever you work with it.

### 9.2 Driver Setup & Installation- Advantech Device Manager Installation

### 9.2.1 Introduction

This chapter describes the driver installation, configuration and removal procedures for the mentioned Windows operating system. We strongly recommend that you install the software driver before you install the hardware into your system.

### 9.2.2 Installation

When you follow the startup manual to install the module appropriated. Please follow the steps below to install Advantech PCM-24R2PE Driver.

1. Go to Device Manager and you will find an error in "Other devices"

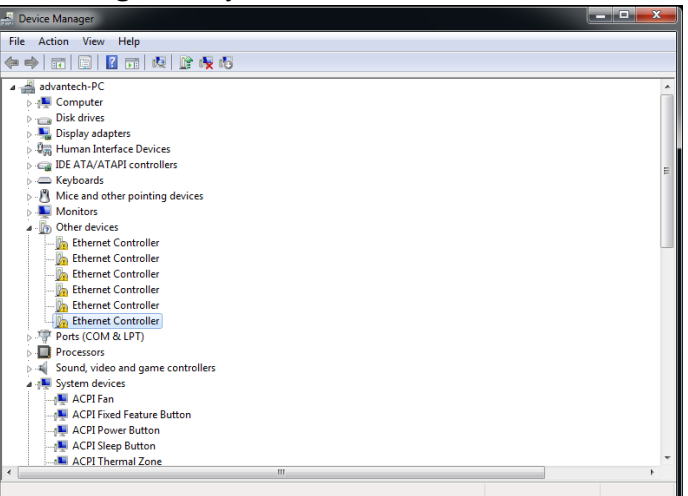

2. Get the driver from the DVD or Intel website, click it, then run the driver and select "I agree" to continue the installation.

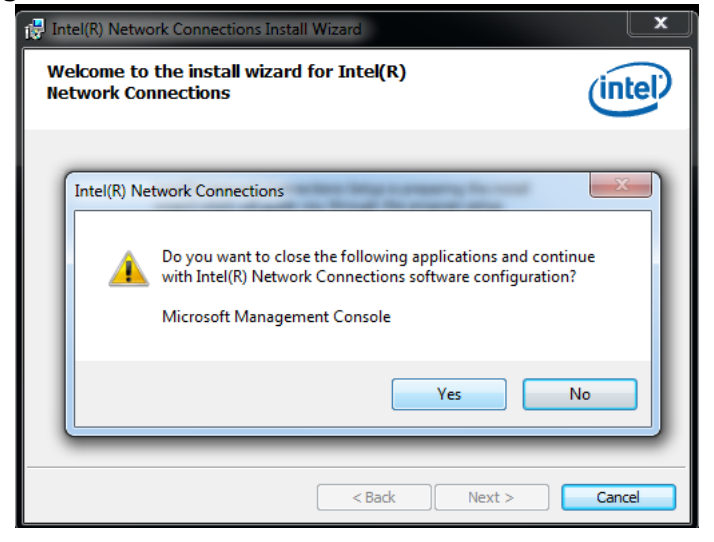

3. Select "Next " to continue installation.

| Intel(R) Netw            | vork Connections Install Wizard                                                      | ×      |
|--------------------------|--------------------------------------------------------------------------------------|--------|
| Welcome to<br>Network Co | o the install wizard for Intel(R)<br>onnections                                      | intel  |
|                          | Installs drivers, Intel(R) Network Connections, and Advanced<br>Networking Services. |        |
|                          | WARNING: This program is protected by copyright law and international treaties.      |        |
|                          | < Back Next >                                                                        | Cancel |

4. Select "I accept the terms in the license agreement" to continue installation and click "Next"

| 🛃 Intel(R) Network Connections Install Wizard                                                                                                    | <b>×</b>                    |  |  |
|----------------------------------------------------------------------------------------------------|-----------------------------|--|--|
| License Agreement Please read the following license agreement carefully.                                                                                                    | (intel)                     |  |  |
| INTEL SOFTWARE LICENSE AGREEMENT                                                                                                    | <b>^</b>                    |  |  |
| IMPORTANT - READ BEFORE COPYING, INSTALLING OR USI                                                                                                    | NG.                         |  |  |
| Do not copy, install, or use this software and any associated materials<br>(collectively, the "Software") provided under this license agreement<br>("Agreement") until you have carefully read the following terms and conditions. |                             |  |  |
| By copying, installing, or otherwise using the Software, you agree to<br>the terms of this Agreement. If you do not agree to the terms of this<br>do not come install as use the Software.                                         | be bound by<br>Agreement, 🛫 |  |  |
| I accept the terms in the license agreement                                                                                                    | Print                       |  |  |
| $\bigcirc$ I do not accept the terms in the license agreement                                                                                                    |                             |  |  |
| < Back Next >                                                                                                    | Cancel                      |  |  |

5. Select "Driver for Windows Device Manager Intel<sup>®</sup> PROSet" to continue the installation.

| Intel(R) Network Connections                                                                                                    | <b>X</b> |
|----------------------------------------------------------------------------------------------------|----------|
| Setup Options<br>Select the program features you want installed.                                                                                      | (intel)  |
| Install:                                                                                                    |          |
| Privers     Windows* Device Manager     Windows* Advanced Network Services     Windows* PowerShell Module     Intel(R) Network Connections SNMP Agent |          |
| Feature Description                                                                                                    |          |
| < Back Next >                                                                                                    | Cancel   |

6. Select "Install" and start to installation.

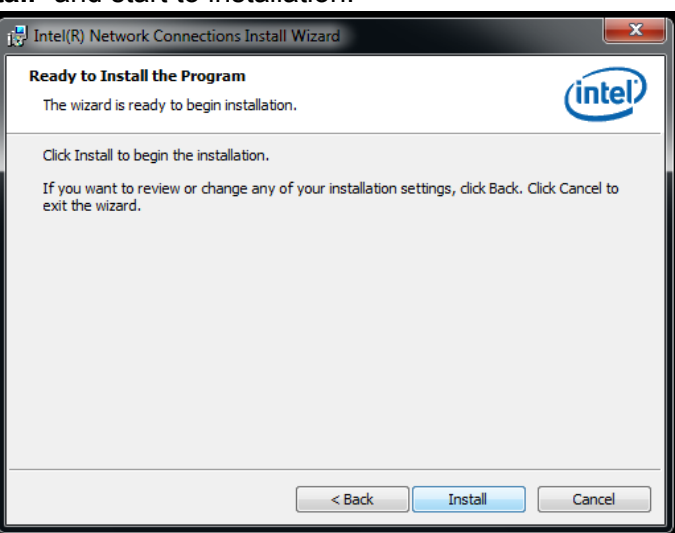

7. Select "Finish" to complete the installation.

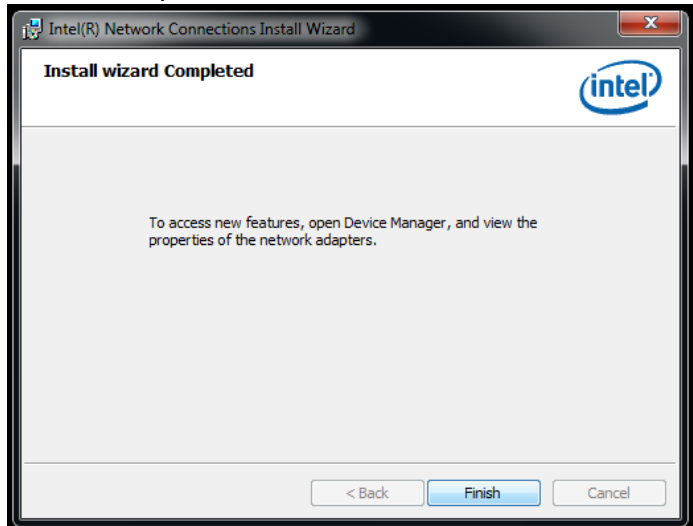

8. After the hardware has been installed, the card will be automatically detected. Open Device Manager to check it.

| 🛱 Device Manager                                |   |
|-------------------------------------------------|---|
| File Action View Help                           |   |
|                                                 |   |
| advantech-PC                                    | * |
| ⊳ - 📲 Computer                                  |   |
| Disk drives                                     |   |
| ▷-Na Display adapters                           |   |
| > 🖓 Human Interface Devices                     |   |
| > - C IDE ATA/ATAPI controllers                 | E |
| > - Keyboards                                   |   |
| b - 2 Mice and other pointing devices           |   |
| D Nonitors                                      |   |
| - 😥 Network adapters                            |   |
| 👰 Intel(R) I210 Gigabit Network Connection      |   |
|                                                 |   |
|                                                 |   |
|                                                 |   |
| 👰 Intel(R) I350 Gigabit Network Connection      |   |
| 🗤 👰 Intel(R) I350 Gigabit Network Connection #2 |   |
| ▷ 📷 Portable Devices                            |   |
| ▷-1 Ports (COM & LPT)                           |   |
| Processors                                      |   |
| > 📲 Sound, video and game controllers           |   |
| ▲ - ₩ System devices                            |   |
|                                                 |   |
|                                                 |   |
| ACPI Power Button                               |   |
| ACPI Sleep Button                               | - |
|                                                 | 4 |
|                                                 |   |

### 9.2.3 Uninstall

Go to Device Manager to check the device you want to remove.

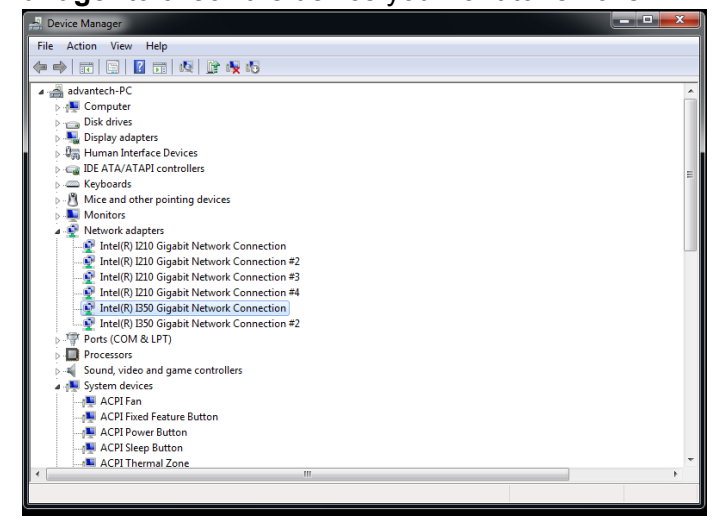

1. Go to Control Panel and select "Intel® Network Connections 19.1.51.0" and click "Uninstall"

|                                                                                    |                                                                                                    |                                                       |              |          |              |                      | • × |
|------------------------------------------------------------------------------------|----------------------------------------------------------------------------------------------------|-------------------------------------------------------|--------------|----------|--------------|----------------------|-----|
| G 🕞 📲 🖬 Control Panel 🕨                                                            | All Control Panel Items      Programs and Features                                                               |                                                       |              |          | 👻 🍫 Search P | rograms and Features | ٩   |
| Control Panel Home<br>View installed updates<br>Turn Windows features on or<br>off | Uninstall or change a program<br>To uninstall a program, select it from the list and the<br>Organize - Uninstall | n click Uninstall, Change, or Repair.                 |              |          |              | jii •                | 10  |
|                                                                                    | Neme                                                                                                    | Publisher                                             | Installed On | Size     | Version      |                      |     |
|                                                                                    | BurnInTest v7.1 Pro                                                                                              | Passmark Software                                     | 1/11/2012    | 19.9 MB  | 71           |                      |     |
|                                                                                    | Intel Power Thermal Utility                                                                                      | Intel Corporation                                     | 3/27/2014    |          | 12           |                      |     |
|                                                                                    | Mintel(R) Network Connections 19.1.51.0                                                                          | Intel                                                 | 1/1/2012     | 24.3 MB  | 19.1.51.0    |                      |     |
|                                                                                    | (2) Intel(R) Thermal Analysis Tool 4.3.4.1300                                                                    | Intel Corporation                                     | 3/27/2014    | 74.2440  | 26 16 0 1072 |                      |     |
|                                                                                    | M Intel® Oraphics Driver                                                                                         | Intel Corporation                                     | 1/1/2012     | 74.2 100 | 1001050      |                      |     |
|                                                                                    | M Intel® USB 3.0 eXtensible Host Controller Driver                                                               | Intel Corporation                                     | 1/1/2012     | 18.4 MB  | 300.33       |                      |     |
|                                                                                    |                                                                                                    |                                                       |              |          |              |                      |     |
|                                                                                    | Intel Product version: 19.1.51.0<br>Help linic http://www.intel.com                                              | Support link: http://www.intel.c<br>v/s Size: 24.3 MB | om           |          |              |                      |     |

2. Select "Yes" to continue the removal process.

| Control Panel + Control Panel +<br>Control Panel Home<br>View installed updates | All Control Panel Items > 1<br>Uninstall or chang<br>To uninstall a program                                                                                                    | trograms and Fastures<br>je a program<br>select 8 from the list and then click Uriontali, Change, or Repair.                                                                                                    | • • • • Search Programs and Features D              |
|---------------------------------------------------------------------------------|----------------------------------------------------------------------------------------------------|----------------------------------------------------------------------------------------------------|-----------------------------------------------------|
| d                                                                               | Ognote Universite<br>Name<br>De Constant 23. Super-<br>Band Poers Mannee (UK)<br>Band Poers Mannee (UK) | Intelly Network Connections Initial Ward I<br>Wetkome to the initial Ward for Initia(I)<br>Intervini Connections<br>Intelly Network Connections<br>Pays ward to dear the fellowing applications and continue<br>Morearth Management Concel<br>Yes No<br>Initial Network Connections<br>Initial Network Concelling applications<br>Initial Network Connections<br>Initial Network Connections<br>Initial Network Concelling<br>Initial Network Concelling<br>Initial Network Conc | Verien         ************************************ |
|                                                                                 | Intel Product                                                                                                    | version: 19.1.51.0 Support link: http://www.lntel.com<br>elp link: http://www.intel.com/s Size: 24.3 MB                                                                                                    |                                                     |

3. In "Remove Options" panel, just select "Remove" to continue the process.

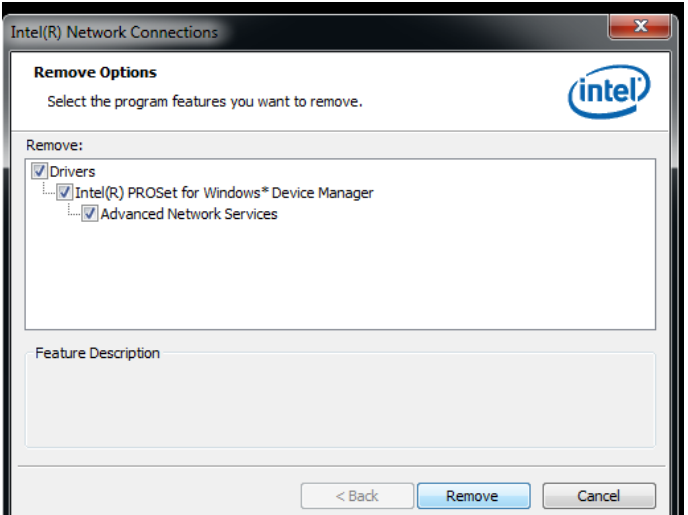

4. Select "Yes" to continue the removal process.

| Intel(R) Network Connections                                                       | ×      |
|------------------------------------------------------------------------------------|--------|
| Remove Options           Select the program features you want to remove.         ( | intel  |
| Remove:                                                                            |        |
| V Drivers                                                                          |        |
| Intel(R) Network Connections - Remove Software                                     | x      |
| Are you sure you want to remove the selected components from y computer?           | 'our   |
| Yes                                                                                | No     |
| Back Remove                                                                        | Cancel |

5. Select "Finish" to complete the uninstallation process.

| 💾 Intel(R) Network Connections Install Wizard                          | <b></b> |
|------------------------------------------------------------------------|---------|
| Install wizard Completed                                               | (intel) |
| The install wizard has successfully uninstalled the selected features. |         |
|                                                                        |         |

# 9.3 Pin Assignment and Wiring

### 9.3.1 Pin Assignment

The following table and figure shows the pin assignments of the LANs connector on the iDoor IO module for PCM-24R2PE and PCM-24R2GL

| Description of PIN Use |       |       |                |
|------------------------|-------|-------|----------------|
| PIN1                   | MDIO+ | PIN7  | MDI3+          |
| PIN2                   | MDIO- | PIN8  | MDI3-          |
| PIN3                   | MDI1+ | PIN9  | LED3_LINK1000# |
| PIN4                   | MDI2+ | PIN10 | LED2_LINK100#  |
| PIN5                   | MDI2- | PIN11 | +V3.3SB        |
| PIN6                   | MDI1- | PIN12 | LED1_ACT#      |

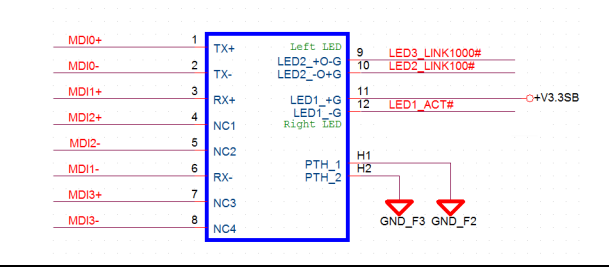

### 9.3.2 Wiring

PCM-24R2PE and 24R2GL is using wired cable to connect from I/O plate to mPCIe module. The PIN assignment is below.

| Description of PIN Use |                     |       |                    |
|------------------------|---------------------|-------|--------------------|
| PIN1                   | +V3.3SB             | PIN16 | LAN0_LED2_LINK100# |
| PIN2                   | PLTRST#             | PIN17 | LAN1_LED1_ACT#     |
| PIN3                   | MDI_1_3N            | PIN18 | LAN0_LED1_ACT#     |
| PIN4                   | MDI_1_2P            | PIN19 | GND                |
| PIN5                   | MDI_1_3P            | PIN20 | GND                |
| PIN6                   | MDI_1_2N            | PIN21 | MDI_0_2P           |
| PIN7                   | GND                 | PIN22 | MDI_0_3P           |
| PIN8                   | GND                 | PIN23 | MDI_0_2N           |
| PIN9                   | MDI_1_0N            | PIN24 | MDI_0_3N           |
| PIN10                  | MDI_1_1N            | PIN25 | GND                |
| PIN11                  | MDI_1_0P            | PIN26 | GND                |
| PIN12                  | MDI_1_1P            | PIN27 | MDI_0_0P           |
| PIN13                  | LAN1_LED3_LINK1000# | PIN28 | MDI_0_1N           |
| PIN14                  | LAN0_LED3_LINK1000# | PIN29 | MDI_0_0N           |
| PIN15                  | LAN1_LED2_LINK100#  | PIN30 | MDI_0_1P           |

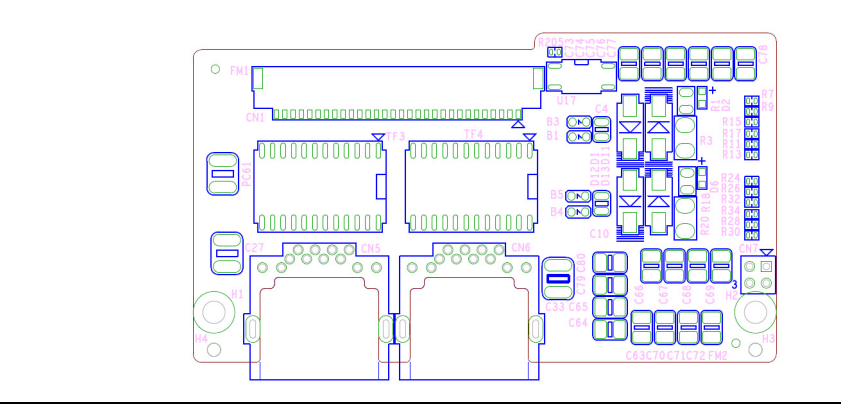

The PCM-24R2PE will need an additional 24VDC from the internal power source, refer to the PIN assignment on the power board as shown in the table below. The PCM-24R2PE power board supports an external power connector on CN1 as an option,

| Description of PIN Use |         |      |     |  |
|------------------------|---------|------|-----|--|
| PIN1                   | DCIN24V | PIN3 | GND |  |
| PIN2                   | DCIN24V | PIN4 | GND |  |
|                        |         |      |     |  |

PCM Series User Manual

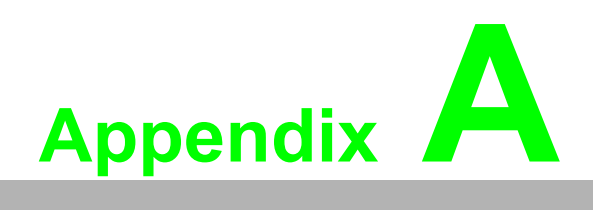

PCM-2300MR-AE

### A.1 Initial Inspection

```
****
// * Program
                  : CheckZ.cpp
// * Description : Demo program for file access
// *
// * APIs used
                   : GetLogicalDrives, fopen s, fscanf s, fprintf, fclose
// *
// * Date
                  : 1/31/2013
                                       Advantech Co., Ltd.
//*****
#include "stdafx.h"
#include <windows.h>
// The default drive letter of NVRAM Disk is 'Z'
#define DEFAUT HD LETTER 'Z'
int _tmain(int argc, _TCHAR* argv[])
-{
   DWORD dw;
   dw = GetLogicalDrives();
   char ch = DEFAUT HD LETTER;
   int n;
   char pathInOut[50] = {0};
   char bufferOut[] = "0123456789abcdefghijklmnopqrstuvwxyz";
   char bufferInput[50] = {0};
   errno t ErrRet = 0;
   FILE *fp_r = NULL;
   FILE *fp_w = NULL;
   n = ch - 'A';
   // Step 1: To check if Z drive exists.
   printf("\nStep 1: Check %c Drive.\n", ch);
   if( (dw != 0) \& (dw >>= n) != 0)
    {
       printf("There is a %c drive.\n", ch);
   }
   else
    {
       printf("There is NO %c drive.\n", ch);
       exit(1);
    }
   // Step 2: Prepares the path for Input and Ouput
   printf("\nStep 2: Prepares the path....\n");
   sprintf_s(pathInOut, 100, "%c:\\inout.txt", ch);
   printf("PATH for Input and Output: %s\n", pathInOut);
   // Step 3: Writes something to a file....
   printf("\nStep 3: Writes something to a file....\n");
   ErrRet = fopen_s(&fp_w, pathInOut, "w");
   if( ErrRet != 0 )
    {
       printf("Failed to open %s !!\n", pathInOut);
       exit(1);
    }
   else
    £
       // Output data to the text file.
```

```
fprintf(fp w, "%s", bufferOut);
    // Close file handle.
    fclose(fp_w);
    fp_w = NULL;
}
// Step 4: Reads a file and displays its content on the screen.
printf("\nStep 4: Reads a file and displays its content.....\n");
ErrRet = fopen_s(&fp_r, pathInOut, "r");
if( ErrRet != 0 )
{
    printf("Failed to open %s !!\n", pathInOut);
    exit(1);
}
else
Ł
    // Reads the content and shows it to console.
    fscanf_s(fp_r, "%s", bufferInput);
    printf("%s\n", bufferInput);
    // Close file handle.
    fclose(fp_r);
    fp_r = NULL;
}
system("pause");
return 0;
```

# A.2 Diagnostic LEDs

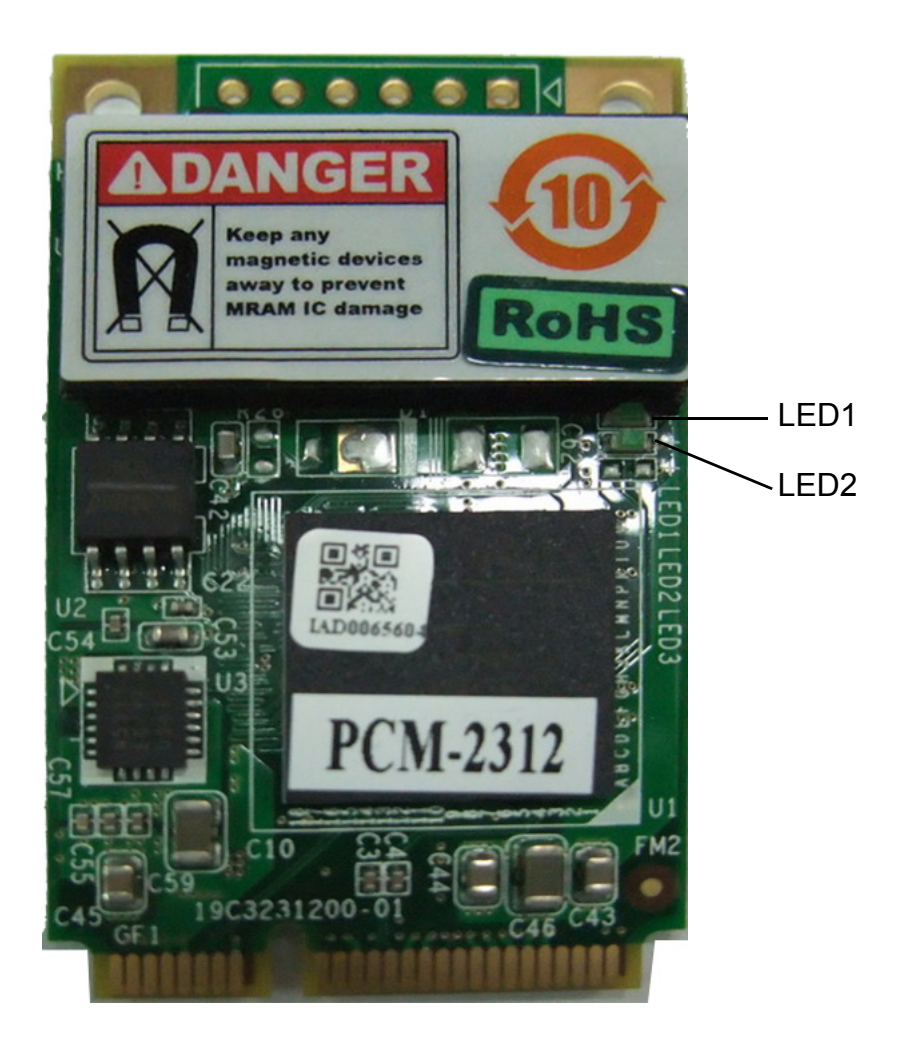

| Table A.1: Diagnostic LED Definitions |                        |                           |
|---------------------------------------|------------------------|---------------------------|
| LED                                   | Light On               | Light Off                 |
| LED 1 - Chip Status                   | It's working           | It's not working          |
| LED 2 - MRAM Access Status            | MRAM is being accessed | MRAM isn't being accessed |
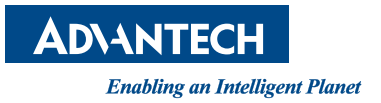

## www.advantech.com

Please verify specifications before quoting. This guide is intended for reference purposes only.

All product specifications are subject to change without notice.

No part of this publication may be reproduced in any form or by any means, electronic, photocopying, recording or otherwise, without prior written permission of the publisher.

All brand and product names are trademarks or registered trademarks of their respective companies.

© Advantech Co., Ltd. 2014